# GA-MA785GPMT-UD2H/ GA-MA785GMT-UD2H/ GA-MA785GMT-US2H

ช็อกเก็ตเมนบอร์ด AM3 สำหรับ โปรเซสเซอร์ AMD Phenom™ II/ โปรเซสเซอร์ AMD Athlon™ II

คู่มือผู้ใช้ การแก้ไ ขรุ่น 1001

## <u>สารบัญ</u>

| 3 |
|---|
| ļ |
| , |
| , |
| ) |
| ) |
| ) |
|   |
| ) |
| 3 |
| ļ |
| , |
| 2 |

\* สำหรับข้อมูลเพิ่มเดิมในการใช้ผลิดภัณฑ์นี้ โปรดอ้างอิงคู่มือผู้ใช้ฉบับสมบูรณ์ (ภาษาอังกฤษ) บนเว็บไซด์ GIGABYTE

## บทที่ 1 การติดตั้งฮาร์ดแวร์

## 1-1 ข้อควรระวังในการติดตั้ง

เมนบอร์ดประกอบด้วยวงจรไฟฟ้าและชิ้นส่วนที่ละเอียดอ่อนมากมาย ซึ่งอาจเสียหายจากผลของการคายประจุไฟฟ้าสถิตย์ (ESD) ก่อนการติดตั้ง ให้อ่านคู่มือผู้ใช้ และปฏิบัติตามขั้นตอนเหล่านี้ด้วยความระมัดระวัง:

- ก่อนที่จะติดตั้ง อย่าแกะ หรือฉีกสติ๊กเกอร์ S/N (หมายเลขผลิตภัณฑ์)
   หรือสติ๊กเกอร์รับประกันที่ดัวแทนจำหน่ายของคุณดิดไว้
   ในการตรวจสอบการรับประกัน จำเป็นต้องใช้สติ๊กเกอร์เหล่านี้
- ถอดไฟ AC ออกโดยการดึงปลั๊กสายไฟออกจากเด้าเสียบไฟฟ้าทุกครั้ง ก่อนที่จะติดดั้ง หรือถอดเมนบอร์ด หรืออุปกรณ์ฮาร์ดแวร์อื่น
- เมื่อเชื่อมต่ออุปกรณ์ฮาร์ดแวร์เข้ากับขั้วต่อภายในบนเมนบอร์ด ตรวจดูให้แน่ใจว่าได้เสียบอย่างมั่นคงและแน่นหนา
- ในขณะที่จับเมนบอร์ด หลีกเลี่ยงการสัมผัสถูกดัวนำโลหะ หรือขั้วต่อใดๆ
- วิธีที่ดีที่สุดก็คือ สวมสายรัดข้อมือสำหรับคายประจุไฟฟ้าสถิตย์ (ESD) ในขณะที่ทำงานกับขิ้นส่วนอิเล็กทรอนิกส์ เช่น เมนบอร์ด, CPU หรือหน่วยความจำ ถ้าคุณไม่มีสายรัดข้อมือ ESD, แรกสุด ทำให้มือแห้ง และสัมผัสวัตถุที่เป็นโลหะก่อน เพื่อกำจัดประจุไฟฟ้าสถิตย์
- ก่อนที่จะติดตั้งเมนบอร์ด โปรดวางเมนบอร์ดไว้บนแผ่นป้องกันไฟฟ้าสถิตย์ หรือภายในภาชนะที่มีการป้องกันไฟฟ้าสถิตย์
- ก่อนที่จะถอดปลั๊กสายเคเบิลเพาเวอร์ชัพพลายจากเมนบอร์ด ดรวจดูให้แน่ใจว่าปิดเพาเวอร์ชัพพลายแล้ว
- ก่อนที่จะเปิดเครื่อง ตรวจดูให้แน่ใจว่าแรงดันไฟฟ้าของเพาเวอร์ซัพพลาย ถูกตั้งค่าไว้ตรงตามมาตรฐานแรงดันไฟฟ้าของท้องถิ่น
- ก่อนที่จะใช้ผลิตภัณฑ์ โปรดตรวจสอบว่าสายเคเบิลและขั้วต่อเพาเวอร์ทั้งหมด ของชิ้นส่วนฮาร์ดแวร์ของคุณเชื่อมต่ออยู่
- เพื่อป้องกันความเสียหายต่อเมนบอร์ด อย่าให้สกรูสัมผัสกับวงจรไฟฟ้าหรือชิ้นส่วนใดๆ ของเมนบอร์ด
- ตรวจดูให้แน่ใจว่าไม่มีสกรู หรือขึ้นส่วนโลหะใดๆ ถูกทิ้งไว้บนเมนบอร์ด หรือภายในตัวเครื่องคอมพิวเตอร์
- อย่าวางระบบคอมพิวเตอร์ไว้บนพื้นผิวที่ไม่สม่ำเสมอ
- อย่าวางระบบคอมพิวเตอร์ในสภาพแวดล้อมที่มีอุณหภูมิสูง
- การเปิดคอมพิวเตอร์ระหว่างกระบวนการติดตั้ง อาจทำให้เกิดความเสียหายต่อขึ้นส่วนของระบบ รวมทั้งเกิดอันตรายต่อผู้ใช้
- ถ้าคุณไม่แน่ใจเกี่ยวกับขั้นตอนการติดตั้งใดๆ หรือมีปัญหาเกี่ยวกับการใช้ผลิตภัณฑ์ โปรดปรึกษาช่างเทคนิคคอมพิวเตอร์ที่ได้รับการรับรอง

## 1-2 ข้อมูลจำเพาะของผลิตภัณฑ์

| <u>e</u> | CPU                          | <ul> <li>สนับสนุนโปรเชสเซอร์ช็อกเก็ต AM3:</li> <li>โปรเชสเซอร์ AMD Phenom™ II/โปรเชสเซอร์ AMD Athlon™ II<br/>(ไปที่เว็บไซต์ของ GIGABYTE สำหรับรายการ CPU<br/>ที่สนับสนุนล่าสุด)</li> </ul>                                                                                                    |
|----------|------------------------------|----------------------------------------------------------------------------------------------------|
|          | Hyper Transport Bus          | ◆ 5200 MT/s                                                                                                    |
|          | ชิปเช็ด                      | <ul> <li>• นอร์ธบริดจ์: AMD 785G</li> <li>• เซาธ์บริดจ์: AMD SB710</li> </ul>                                                                                                    |
|          | หน่วยความจำ                  | <ul> <li>ชื่อกเก็ด DIMM DDR3 1.5V x 4 สนับสนุนหน่วยความจำระบบสูงสุด<br/>16 GB<sup>(พมายเหตุ 1)</sup></li> <li>สถาปัดยกรรมหน่วยความจำดูอัลแชนเนล</li> <li>สบับสบบโบดอหบ่วยความจำ DDR3 1666 (O.C. )/1333/1066 MHz</li> </ul>                                                                                                    |
|          |                              | (ไปที่เว็บไซด์ของ GIGABYTE<br>สำหรับรายการหน่วยความจำที่สนับสนุนล่าสุด)                                                                                                    |
|          | หน่วยความจำในตัว             | ♦ หน่วยความจำพอร์ตด้านข้าง DDR3 128MB                                                                                                    |
|          | กราฟฟิกออนบอร์ด              | <ul> <li>ในดัวในนอร์ธบริดจ์:</li> <li>- พอร์ด D-Sub x 1</li> <li>- พอร์ด DVI-D<sup>(หมายเหตุ 2)(หมายเหตุ 3)</sup> x 1</li> <li>- พอร์ด HDMI<sup>(หมายเหตุ 3)</sup> x 1</li> </ul>                                                                                                    |
|          | เสียง                        | <ul> <li>Realtek ALC889A codec</li> <li>เสียงไฮเดฟฟินิชั่น</li> <li>2/4/5.1/7.1 แชนเนล</li> <li>สนับสนุน Dolby® โฮมเธียเตอร์ © @</li> <li>สนับสนุน S/PDIF เข้า/ออก</li> <li>สนับสนุน CD เช้า</li> </ul>                                                                                                    |
|          | LAN                          | ชิป RTL8111C (10/100/1000 Mbit)                                                                                                    |
|          | เอ็กช์แพนชั่นสล็อด           | <ul> <li>สล็อต PCI เอ็กซ์เพรส x16, รันที่ความเร็ว x16 x 1<br/>(สล็อต PCI เอ็กซ์เพรส x16 สอดคล้องกับมาตรฐาน PCI<br/>เอ็กซ์เพรส 2.0)</li> <li>สล็อต PCI เอ็กซ์เพรส x1 x 1</li> <li>สล็อต PCI x 2</li> </ul>                                                                                                    |
|          | อินเดอร์เฟซที่เก็บ<br>ข้อมูล | <ul> <li>เขาธ์บริดจ์:</li> <li>ขั้วต่อ IDE x 1 สนับสนุน ATA-133/100/66/33 และอุปกรณ์ IDE 2 ด้ว</li> <li>ขั้วต่อ SATA 3Gb/s x 5 (SATA2_0, SATA2_1, SATA2_2, SATA2_3, SATA2_4) สนับสนุนอุปกรณ์ SATA 3Gb/s 5 ด้ว</li> <li>พอร์ด eSATA 3Gb/s ที่แผงด้านหลัง ที่สนับสนุนอุปกรณ์ SATA 3Gb/s 1ด้ว x 1</li> <li>สนับสนุน SATA RAID 0, RAID 1, RAID 10 และ JBOD</li> <li>ขิป iTE IT8718:</li> <li>ขั้วต่อฟล็อปปี้ดิสก์ใดรฟ์ x 1 สนับสนุนฟล์อปปี้ดิสก์ใดรฟ์ 1 ด้ว</li> </ul> |

GA-MA785GPMT-UD2H/GA-MA785GMT-UD2H ที่ใช้การออกแบบตัวเก็บประจุที่เป็นของแข็งทั้งหมด เฉพาะสำหรับ GA-MA785GPMT-UD2H เฉพาะสำหรับ GA-MA785GMT-UD2H "\*"

1

2

|                | USB 🔶                | รวมอยู่ในเซาธ์บริดจ์                                            |
|----------------|----------------------|-----------------------------------------------------------------|
|                | •                    | พอร์ต USB 2.0/1.1 มากถึง 12 พอร์ต (6 พอร์ตที่แผงด้านหลัง, 6     |
|                |                      | พอร์ตบนแผ่นโลหะยึด USB ไปยังหัวเสียบ USB ภายใน)                 |
| [″ <b>॒</b> ∿] | IEEE 1394 ◆          | ชิป T.I. TSB43AB23                                              |
|                | *                    | พอร์ต IEEE 1394a มากถึง 2 พอร์ต (1 พอร์ตที่แผงด้านหลัง, 1       |
|                |                      | พอร์ตูบนแผ่นโลหะยึด IEEE 1394a ไปยังหัวเสียบ IEEE 1394a         |
|                |                      | ภายใน)                                                          |
|                | ขั้วต่อภายใน 🔶       | ขัวต่อเพาเวอร์หลัก ATX 24 พิน x 1                               |
|                | •                    | ขัวต่อเพาเวอร์ 12V ATX 8 พิน x 1                                |
|                | •                    | ขัวต่อฟล็อปปีดิสก์ไดรฟ์ x 1                                     |
|                | •                    | ขัวต่อ IDE x 1                                                  |
|                | *                    | ขัวต่อ SATA 3Gb/s x 5                                           |
|                | •                    | หัวเสียบพัดลม CPU x 1                                           |
|                | •                    | หัวเสียบพัดลมระบบ x 1                                           |
|                | •                    | หัวเสียบพัดลมนอร์ธบริดจ์ x 1                                    |
|                | •                    | หัวเสียบแผงด้านหน้า x 1                                         |
|                | •                    | หัวเสียบเสียงที่แผงด้านหน้า x 1                                 |
|                | •                    | ขั้วด่อ CD เข้า x 1                                             |
|                | *                    | หัวเสียบ S/PDIF เข้า/ออก x 1                                    |
|                | *                    | หัวเสียบ USB 2.0/1.1 x 3                                        |
|                | •                    | หัวเสียบ IEEE 1394a x 1                                         |
|                | •                    | หัวเสียบพอร์ตอนุกรม x 1                                         |
|                | *                    | หัวเสียบพอร์ดขนาน x 1                                           |
|                | •                    | หัวเสียบ LED เพาเวอร์ x 1                                       |
|                | •                    | หัวเสียบการบุกรุกตัวเครื่อง x 1                                 |
|                | •                    | จัมเปอร์ล้าง CMOS x 1                                           |
|                | ขั้วต่อแผงด้านหลัง 🔶 | พอร์ตแป้นพิมพ์ PS/2 หรือพอร์ตเมาส์ PS/2 x 1                     |
|                | •                    | พอร์ต D-Sub x 1                                                 |
|                | •                    | พอร์ด DVI-D( <sup>หมายเหตุ</sup> 2)( <sup>หมายเหตุ</sup> 3) x 1 |
|                | •                    | พอร์ต HDMI <sup>(หมายเหตุ 2)</sup> x 1                          |
|                | •                    | ขั้วต่อ S/PDIF ออปติคัลออก x 1                                  |
|                | •                    | พอร์ต eSATA 3Gb/s x 1                                           |
|                | •                    | พอร์ต IEEE 1394a x 1                                            |
|                | •                    | พอร์ต USB 2.0/1.1 x 6                                           |
|                | •                    | พอร์ต RJ-45 x 1                                                 |
|                | •                    | แจ็คเสียง x 6                                                   |
|                |                      | (เซ็นเตอร์/ลำโพงซับวูเฟอร์ออก/ลำโพงหลังออก/ลำโพงข้างออก/        |
|                |                      | สัญญาณเข้า/สัญญาณออก/ไมโครโฟน)                                  |
| <b>No</b>      | คอนโทรลเลอร์ 1/0 🔶 🔶 | ชิป iTE IT8718                                                  |
|                | การตรวจดูแลฮาร์ด 🔶 🔶 | การตรวจจับแรงดันไฟฟ้าระบบ                                       |
|                | แวร์ 🔶               | การตรวจจับอุณหภูมิ CPU/ระบบ                                     |
|                | *                    | การตรวจจับความเร็วพัดลม CPU/ระบบ                                |
|                | *                    | การเดือน CPU ร้อนเกินไป                                         |
|                | *                    | การเดือนพัดลม CPU/ระบบ/เพาเวอร์ล้มเหลว                          |
|                | •                    | การควบคุมความเร็วพัดลม CPU/ระบบ <sup>(หมายเหด</sup> ุ 4)        |

|                         | BIOS              | ♦ แฟลช 8 Mbit x 2                                             |
|-------------------------|-------------------|---------------------------------------------------------------|
|                         |                   | ♦ ใช้ AWARD BIOS ของแท้                                       |
|                         |                   | <ul> <li>สนับสนุน DualBIOS™</li> </ul>                        |
|                         |                   | <ul> <li>PnP 1.0a, DMI 2.0, SM BIOS 2.4, ACPI 1.0b</li> </ul> |
| $\overline{\mathbb{R}}$ | คุณสมบัติพิเศษ    | ♦ สนับสนุน @BIOS                                              |
|                         |                   | <ul> <li>สนับสนุน Q-Flash</li> </ul>                          |
|                         |                   | ♦ สนับสนุน Xpress BIOS Rescue                                 |
|                         |                   | <ul> <li>สนับสนุน ศูนย์ดาวน์โหลด</li> </ul>                   |
|                         |                   | <ul> <li>สนับสนุน Xpress Install</li> </ul>                   |
|                         |                   | <ul> <li>สนับสนุน Xpress Recovery2</li> </ul>                 |
|                         |                   | <ul> <li>สนับสนุน EasyTune<sup>(หมายเหตุ 5)</sup></li> </ul>  |
|                         |                   | <ul> <li>สนับสนุน Easy Energy Saver</li> </ul>                |
|                         |                   | <ul> <li>สนับสนุน Time Repair</li> </ul>                      |
|                         |                   | <ul> <li>สนับสนุน Q-Share</li> </ul>                          |
|                         | ซอฟต์แวร์ที่ให้มา | Norton Internet Security (เวอร์ชั่น OEM)                      |
|                         | ระบบปฏิบัติการ    | สนับสนุน Microsoft® Windows®/Vista/XP                         |
| Æ                       | ฟอร์มแฟคเตอร์     | ฟอร์มแฟคเตอร์ไมโคร ATX; 24.3 ซม. x 24.3 ซม                    |

| (หมายเหตุ 1) | เนื่องจากข้อจำกัดของระบบปฏิบัติการ Windows Vista/XP 32 บิต,           |
|--------------|-----------------------------------------------------------------------|
|              | เมื่อติดตั้งหน่วยความจำมากกว่า 4 GB,                                  |
|              | ขนาดหน่วยความจำที่แท้จริงที่แสดงจะน้อยกว่า 4 GB                       |
| (หมายเหตุ 2) | พอร์ต DVI-D ไม่สนับสนุนการเชื่อมต่อ D-Sub โดยใช้อะแดปเตอร์            |
| (หมายเหตุ 3) | ไม่สนับสนุนเอาต์พุตพร้อมกันสำหรับ DVI-D และ HDMI                      |
| (หมายเหตุ 4) | ฟังก์ชั่นการควบคุมความเร็วพัดลม CPU/ระบบที่สนับสนุนจะขึ้นอยู่กับพัดลม |
|              | CPU/ระบบที่คุณติดตั้ง                                                 |
| (หมายเหตุ 5) | ฟังก์ชั่นที่ใช้ได้ใน Easytune อาจแตกต่างกันไปตามรุ่นของเมนบอร์ด       |
| ,            |                                                                       |
|              |                                                                       |

## 1-3 การติดตั้ง CPU และตัวระบายความร้อน CPU

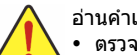

- อ่านคำแนะนำต่อไปนี้ ก่อนที่คุณจะเริ่มติดตั้ง CPU:
- ตรวจดูให้แน่ใจว่าเมนบอร์ดสนับสนุน CPU
- (ไปที่เร็บไซด์ของ GIGABYTE สำหรับรายการ CPU ที่สนับสนุนล่าสุด)
   ปิดคอมพิวเตอร์และถอดปลั๊กสายไฟจากเด้าเสียบไฟฟ้าทุกครั้ง ก่อนที่จะดิดตั้ง CPU เพื่อป้องกันความเสียหายต่อฮาร์ดแวร์
- ค้นหาพินหนึ่งของ CPU คุณจะไม่สามารถใส่ CPU ได้ถ้าวางในทิศทางที่ไม่ถูกต้อง. (หรือคุณอาจดูที่รอยบากที่ด้านทั้งสองของ CPU และคีย์สำหรับวางบนซ็อกเก็ต CPU ก็ได้)
- ป้ายสารระบายความร้อนบางๆ และทาให้สม่ำเสมอบนพื้นผิวของ CPU
- อย่าเปิดคอมพิวเตอร์ถ้ายังไม่ได้ติดตั้งตัวระบายความร้อน CPU ไม่เช่นนั้น CPU
- อาจร้อนเกินไป และอาจเสียหายได้
- ตั้งความถี่โฮสต์ของ CPU ตามที่ระบุในข้อมูลจำเพาะของ CPU ไม่แนะนำให้ตั้งค่าความถี่บัสของระบบเกินข้อกำหนดของฮาร์ดแวร์ เนื่องจากการทำเช่นนี้ไม่สอดคล้องกับข้อกำหนดมาตรฐานสำหรับอุปกรณ์ต่อพ่วง ถ้าคุณต้องการตั้งค่าความถี่ให้เกินข้อมูลจำเพาะมาตรฐาน, โปรดดำเนินการให้สอดคล้องกับข้อมูลจำเพาะของฮาร์ดแวร์ของคุณ ซึ่งประกอบด้วย CPU, กราฟฟิกการ์ด, หน่วยความจำ, ฮาร์ดไดรฟ์, ฯลฯ

#### 1-3-1 การติดตั้ง CPU

A. ค้นหาคีย์สำหรับวางบนซ็อกเก็ต CPU บนเมนบอร์ด และรอยบากบน CPU

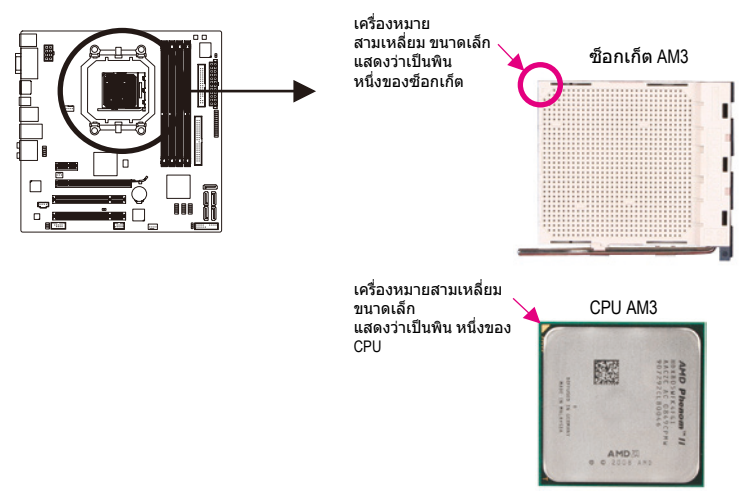

#### B. ปฏิบัติตามขั้นตอนด้านล่าง เพื่อติดตั้ง CPU ลงในซ็อกเก็ต CPU บนเมนบอร์ดให้ถูกต้อง

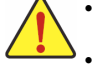

ก่อนที่จะติดตั้ง CPU, ตรวจดูให้แน่ใจว่าได้ปิดคอมพิวเตอร์

และถอดปลั๊กสายเพ<sup>ิ</sup>่าเวอร์จ<sup>๊</sup>ากเด้าเสียบที่ผนัง เพื่อป้องกันความเสียหายต่อ CPU อย่าใช้แรงกด CPU ลงในช็อกเก็ต CPU ถ้าวางทิศทางไม่ถูกต้อง CPU จะไม่สามารถใส่ได้ ถ้าเกิดเหตุการณ์เช่นนี้ ให้ปรับทิศทางของ CPU

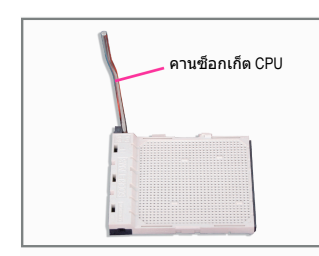

ขั้นที่ 1: ยกคานซ็อกเก็ต CPU ขึ้นมาให้สุด

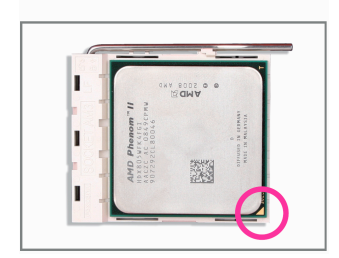

#### ขั้นที่ 2:

วัดพินหนึ่งของ CPU (ที่มีเครื่องหมาย สามเหลี่ยมเล็กๆ) ให้ดรงกับด้านที่มี เครื่องหมายสามเหลี่ยมบนซ็อกเก็ด CPU และค่อยๆ ใส่ CPU ลงในซ็อกเก็ด ตรวจดูให้แน่ใจว่าพินของ CPU เสียบลงในรอย่างสมบูรณ์ หลังจากที่วาง CPU เข้าตำแหน่งในซื้อกเก็ดแล้ว, วางนิ้วหนึ่งลงที่กึ่งกลาง CPU, ค่อยๆ ยกคานซ็อกเก็ด และสลักลงในตำแหน่งล็อคอย่างสมบูรณ์

#### 1-3-2 การติดตั้งตัวระบายความร้อน CPU

ี่ปฏิบัติตามขั้นตอนด้านล่าง เพื่อติดตั้งตัวระบายความร้อน CPU บน CPU ให้ถูกต้อง (กระบวนการ ต่อไปนี้ใช้ตัวระบายความร้อนของ GIGABYTE เป็นตัวอย่าง)

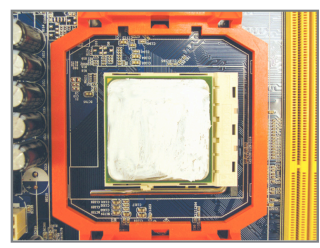

ขั้นที่ 1: ป้ายสารระบายความร้อนบางๆ และทาให้สม่ำเสมอบนพื้นผิวของ CPU ที่ติดตั้ง

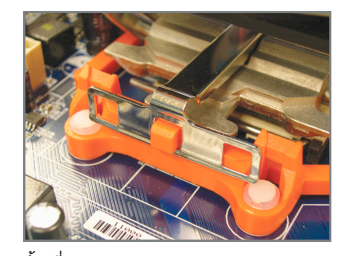

ขั้นที่ 3: เกี่ยวคลิปตัวระบายความร้อน CPU บนห่วงยึดที่ด้านหนึ่งของโครงใส่ บนอีกด้านหนึ่ง กดคลิปตัวระบายความร้อน CPU ลงตรงๆ เพื่อเกี่ยวคลิปเข้ากับห่วงยึดบนโครงใส่

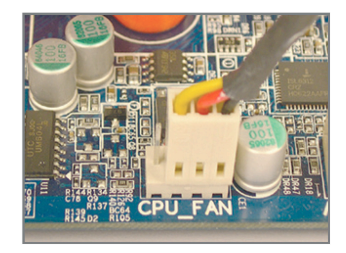

ขั้นที่ 5:

สุดท้าย ให้เสียบขั้วต่อเพาเวอร์ของตัวระบายความร้อน CPU

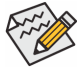

🔊 ใช้ความระมัดระวังอย่างเต็มที่ในขณะที่ถอดตัวระบายความร้อน CPU ์ ง เนื่องจากสารระบายความร้อน/เทประหว่างตัวระบายความร้อน CPU และ CPU อาจติดอยู่กับ CPU การถอดตัวระบายความร้อน CPU อย่างไม่ระวัง อาจทำให้ CPU เสียหายได้

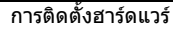

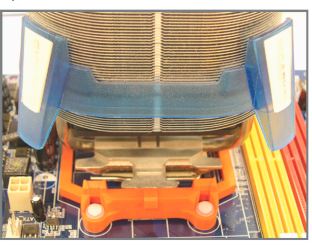

ขั้นที่ 2: วางตัวระบายความร้อน CPU บน CPU

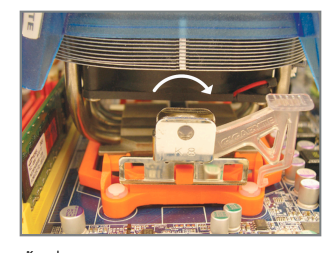

ขั้นที่ 4: หมุนที่จับจากด้านซ้ายไปทางด้านขวา (ดังแสดงในรูปด้านบน) เพื่อล็อคลงใน ์ดำแหน่ง (อ่า<sup>้</sup>นคู่มือการ<sup>์</sup>ติดตั้งตัวระบายความ ร้อน CPU ของคุณ สำหรับขั้นตอนในการ ติดตั้งตัวระบายความร้อน)

ไปยังหัวเสียบพัดลม CPU (CPU\_FAN) บนเมนบอร์ด

## 1-4 การติดตั้งหน่วยความจำ

อ่านคำแนะนำต่อไปนี้ ก่อนที่คุณจะเริ่มติดตั้งหน่วยความจำ:

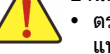

์ ดรวจดูให้แน่ใจว่าเมนบอร์ด<sup>ู</sup>่สนับสนุนหน่วยความจำ แนะนำให้คุณใช้หน่วยความจำที่มีความจุ, ยี่ห้อ, ความเร็ว และชิปตัวเดียวกัน (ไปที่เว็บไซด์ของ GIGABYTE สำหรับรายการหน่วยความจำที่สนับสนุนล่าสุด)

- (เบทเวบ เซดซอง GIGABY TE สาหรูปรายการหน่วยความจากสนบสนุนส
   ปิดคอมพิวเตอร์และถอดปลั๊กสายไฟจากเด้าเสียบไฟฟ้าทุกครั้ง
- ก่อนที่จะติดตั้งหน่วยความจำ เพื่อป้องกันความเสียหายต่อฮาร์ดแวร์ • โมดูลหน่วยความจำมีการออกแบบที่ป้องกันการเสียบผิดด้าน โมดูลหน่วยความจำสามารถติดตั้งได้ในทิศทางเดียวเท่านั้น ถ้าคุณไม่สามารถใส่หน่วยความจำได้ ให้ลองสลับทิศทางดู

#### 1-4-1 การคอนฟิเกอเรชั่นหน่วยความจำดูอัล แชนเนล

เมนบอร์ดนี้ ให้ชื่อกเก็ดหน่วยความจำ DDR3 4 ช่อง และสนับสนุนเทคโนโลยี ดูอัล แชนเนล หลังจากที่ติดตั้งหน่วยความจำแล้ว BIOS จะตรวจจับข้อมูลจำเพาะ และความจุของหน่วยความจำโดยอัตโนมัติ การเปิดการทำงานโหมดหน่วยความจำดูอัล แชนเนล จะเพิ่มแบนด์วิดธ์หน่วยความจำดั้งเดิมเป็นสองเท่า

ช็อกเก็ดหน่วยความจำ DDR3 ช่องถูกแบ่งเป็น 2 แชนเนล และแต่ละแชนเนลมีช็อกเก็ดหน่วยความจำ 2 ช่องดังนี้:

- ษ แชนเนล 0: DDR3\_1, DDR3\_3
- ษ แชนเนล 1: DDR3\_2, DDR3\_4

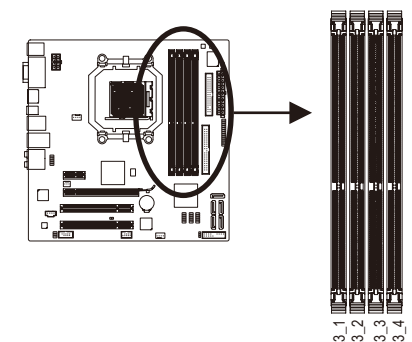

| 🕨 ตารางการเ | <b>คอนฟิเกอเร</b> ช่ | ปั่นหน่วยความ | มจำดูอัล แชเ | แนล    |
|-------------|----------------------|---------------|--------------|--------|
|             | DDR3_1               | DDR3_2        | DDR3_3       | DDR3_4 |
| สองโมดูล    | DS/SS                | DS/SS         |              |        |
|             |                      |               | DS/SS        | DS/SS  |
| สี่โมดล     | DS/SS                | DS/SS         | DS/SS        | DS/SS  |

(SS = ด้านเดียว, DS = สองด้าน, "- -" = ไม่มีหน่วยความจำ)

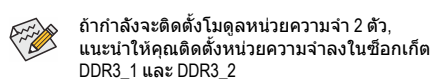

DDR3. DDR3. DDR3.

เนื่องจากข้อจำกัดของ CPU ให้อ่านคำแนะนำต่อไปนี้ ก่อนที่จะติดตั้งหน่วยความจำในโหมดดูอัล แชนเนล

- โหมดดูอัล แชนเนลไม่สามารถเปิดทำงานได้ ถ้าติดตั้งโมดูลหน่วยความจำ DDR3 ไว้เพียงชิ้นเดียว
- เมื่อทำงานโหมดดูอัล แชนเนลโดยมีโมดูลหน่วยความจำ 2 หรือ 4 ชิ้น, แนะนำให้ดิดดั้งโมดูลหน่วยความจำที่มีความจุ, ยี่ห้อ, ความเร็ว และชิปเดียวกัน และดิดดั้งในช็อกเก็ต DDR3 ที่มีสีเดียวกัน เพื่อให้ได้สมรรถนะดีที่สุด

#### 1-4-2 การติดตั้งหน่วยความจำ

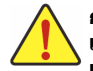

ก่อนที่จะดิดตั้งโมดูลหน่วยความจำ, ตรวจดูให้แน่ใจว่าได้ปิดคอมพิวเตอร์ และถอดปลั๊กสายเพาเวอร์จากเด้าเสียบที่ผนัง

เพื่อป้องกันความเสียหายต่อโมดูลหน่วยความจำ

DIMM DDR3 และ DDR2 ใช้ด้วยกันไม่ได้ รวมทั้ง DIMM DDR ด้วย ให้แน่ใจว่าติดตั้ง DIMM DDR3 บนเมนบอร์ดนี้.

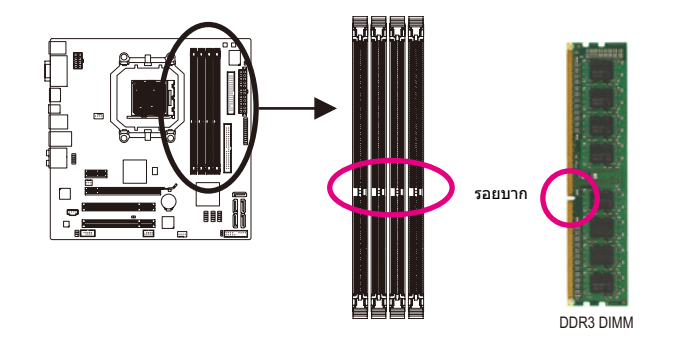

โมดูลหน่วยความจำ DDR3 มีรอยบาก เพื่อให้สามารถใส่ได้ในทิศทางเดียว ปฏิบัติตามขั้นตอนด้านล่าง เพื่อติดตั้งโมดูลหน่วยความจำลงในซ็อกเก็ตหน่วยความจำอย่างถูกต้อง

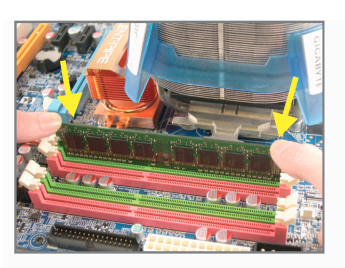

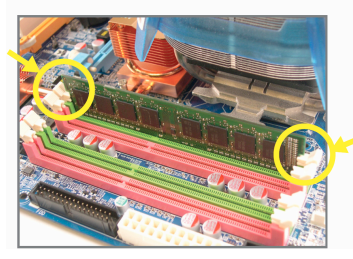

ขั้นที่ 1: สังเกดทิศทางของโมดูลหน่วยความจำ ขยายคลิปยึดที่ปลายทั้งสองด้านของช็อกเก็ตหน่วยความจำ วางโมดูลหน่วยความจำบนช็อกเก็ต ดามที่ระบุในรูปภาพด้านช้าย, วางนิ้วของคุณที่ขอบบนของหน่วยความจำ, กดหน่วยความจำลง และใส่ลงในช็อกเก็ตหน่วยความจำในแนวตั้ง

ขั้นที่ 2: คลิปที่ปลายทั้งสองด้านจะล็อคตัวหน่วยความจำไว้ เมื่อใส่หน่วยความจำอย่างถูกต้อง

## 1-5 การติดตั้งเอ็กซ์แพนชั่นการ์ด

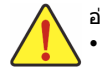

อ่านคำแนะนำต่อไปนี้ ก่อนที่คุณจะเริ่มติดตั้งเอ็กซ์แพนชั่นการ์ด: ตรวจดูให้แน่ใจว่าเมนบอร์ด<sup>ู</sup>สนับสนุนเอ็กซ์แพนชั่นการ์ด

- อ่านคู่มือที่มาพร้อมกับเอ็กซ์แพนชั่นการ์ดอย่างละเอียด
- ี ปิดค<sup>้</sup>อมพิวเตอร์และถอดปล*ั๊ก*สายไฟจากเต้าเสียบไฟฟ้าทุกครั้ง ี่ก่อนที่จะดิดตั้งเอ็กซ์แพนชั่นการ์ด เพื่อป้องกันความเสียหายต่อฮาร์ดแวร์

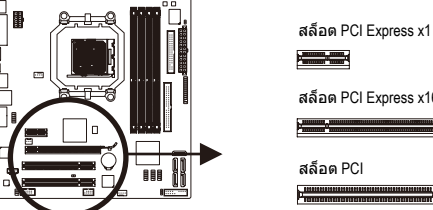

สล็อด PCI Express x16 สล็อต PCI

้ปฏิบัติตามขั้นตอนด้านล่าง เพื่อติดตั้งเอ็กซ์แพนชั่นการ์ดลงในเอ็กซ์แพนชั่นสล็อตอย่างถูกต้อง

- 1. ค้นหาเอ็กซ์แพนชั่นสล็อตที่สนับสนุนการ์ดของคุณ
  - แกะฝาปิดสล็อตโลหะจากแผงด้านหลังตัวเครื่อง
- 2. จัดการ์ดให้ตรงกับสล็อต และกดการ์ดลง จนกระทั่งเสียบลงในสล็อตจนสุด
- 3. ตรวจดูให้แน่ใจว่าหน้าสัมผัสโลหะบนการ์ดนั้นใส่ลงในสล็อตอย่างสมบูรณ์
- 4 ใช้สกรูยึดแผ่นโลหะของการ์ดกับแผงด้านหลังของตัวเครื่อง
- หลังจา๊กติดตั้งเอ็กซ์แพนชั่นการ์ดทั้งหมด ให้ใส่ฝ่าปิดตัวเครื่องกลับคืน 5. 6. เปิดคอมพิวเตอร์ของคุณ ถ้าจำเป็น, ไปยังโปรแกรมตั้งค่า BIOS เพื่อทำการเปลี่ยนแปลงค่า BIOS
- ที่จำเป็นสำหรับเอ็กซ์แพนชั่นการ์ดของคุณ
- 7. ติดตั้งไดรเวอร์ที่ให้มาพร้อมกับเอ็กซ์แพนชั่นการ์ดในระบบปฏิบัติการของคุณ

้ด้วอย่าง: การติดตั้ง และถอดกราฟฟิกการ์ด PCI Express:

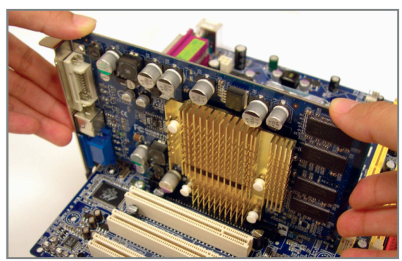

 การติดตั้งกราฟฟิกการ์ด: ค่อยๆ กดที่ขอบบนของการ์ด จนกระทั่งการ์ดใส่ลงในสล็อต PCI Express เอ็กซ์เพรสจนสด ตรวจดูให้แน่ใจ่ว่าการ์ดใส่อยู่ในสล็อตอย่างแน่น หนา และไม่โยกไปมา

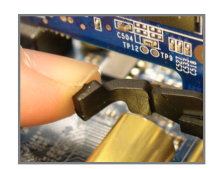

การถอดการ์ดออกจากสล็อต PCIEX16\_1: ้ค่อยๆ ผลักคานบนสล็อตไปทางด้านหลัง จากนั้นยกการ์ดขึ้นตรงๆ ออกจากสล็อต

## 1-6 การตั้งการกำหนดค่าของ ATI Hybrid CrossFireX™

ด้วยการผสมผสาน GPU ออนบอร์ดกับกราฟฟิกการ์ดแยก, ATI Hybrid CrossFireX สามารถเพิ่มสมรรถนะการแสดงผลให้ยิ่งขึ้นสำหรับแพลตฟอร์ม AMD เนื้อหาในส่วนนี้จะให้ขั้นตอนในการคอนฟิกระบบ ATI Hybrid CrossFireX

#### A. ความต้องการของระบบ

- ระบบปฏิบัติการ Windows Vista หรือ Windows XP(<sup>หมายเหตุ</sup> 1)
- เมนบอรั๊ดที่สนับสนุน ATI Hybrid CrossFireX และไดรเวอร์ที่ถูกต้อง
- กราฟฟิกการ์ดที่สนับสนุน ATI Hybrid CrossFireX(<sup>หมายเหตุ 2)</sup>

#### B. การเชื่อมต่อกราฟฟิกการ์ด

ขั้นที่ 1:

ดูขั้นดอนใน "1-5 การดิดตั้งเอ็กข์แพนชั่นการ์ด" และติดตั้งกราฟฟิกการ์ดที่สนับสนุน ATI Hybrid CrossFireX บน PCI เอ็กซ์เพรสสล็อด

ขั้นที่ 2:

้เสียบสายเคเบิลการแสดงผลลงในพอร์ตกราฟฟิกออนบอร์ดที่แผงด้านหลัง

#### C. โปรแกรมตั้งค่า BIOS

เข้าสู่ โปรแกรมตั้งค่า BIOS เพื่อตั้งค่ารายการด่อไปนี้ภายใต้เมนู Advanced BIOS Features (คุณสมบัติ BIOS ขั้นสูง):

- ตั้งค่า Internal Graphics Mode (โหมดกราฟฟิกภายใน) เป็น UMA+SidePort⊕ (<sup>หมายเหตุ</sup> 3)
- ตั้งค่า Internal Graphics Mode (โหมดกราฟฟิกภายใน) เป็น UMA@ 3 (<sup>หมายเหตุ</sup> 3)
- ิ- ตั้งค่าขนาดเฟรมบ้ฬเฟอร์ UNA เป็น 256MB หรือ 512M๎B<sup>(หมายเหตุ</sup> 3)
- ตั้งค่า Surround View (มุมมองรอบทิศทาง) เป็น Disabled (ปิดทำงาน)
- ตั้งค่า Init Display First (ตั้งค่าเริ่มต้นจอแส่ดงผลก่อน) เป็น OnChipVGA

#### D. การกำหนดค่าไดรเวอร์กราฟฟิก

หลังจากที่ติดตั้งไดรเวอร์เมนบอร์ดในระบบปฏิบัติการ, ให้ไปที่ <mark>ศูนย์ควบคุม ATI Catalyst™</mark> เลือก CrossFire™ บนเมนู **กราฟฟิก** ที่มุมซ้ายบน และให้แน่ใจว่ากล่องกาเครื่องหมาย เ**ปิดทำงาน CrossFire**™

และให้แน่ใจว่ากล่องกาเครืองหมาย เ**ปิดทำงาน CrossFire™** ถูกเลือกอยู่

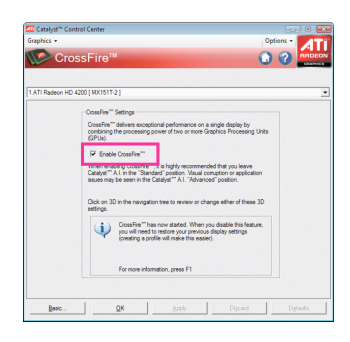

- ① เฉพาะสำหรับ GA-MA785GPMT-UD2H
- Iฉพาะสำหรับ GA-MA785GMT-UD2H
- I เฉพาะสำหรับ GA-MA785GMT-US2H
- (หมายเหตุ 1) สำหรับ Windows XP, คุณต้องติดตั้งไดรเวอร์ชิปเซ็ต AMD เวอร์ชั่น 8.51 หรือใหม่กว่า (หมายเหตุ 2) คุณไม่ต้องติดตั้งไดรเวอร์กราฟฟิกการ์ด
  - ้ ถ้าติดตั้งไดรเวอร์ชิปเซ็ตของเมนบอร์ดไว้แล้ว

(หมายเหตุ 3) ในการเปลี่ยนแปลงการตั้งค่า Internal Graphic Mode (โหมดกราฟฟิกภายใน) หรือ UMA Frame Buffer Size (ขนาดเฟรมบัฟเฟอร์ UMA) ในโปรแกรมตั้งค่า BIOS, ให้แน่ใจว่าได้ปิดทำงานฟังก์ชั่น CrossFire ในระบบปฏิบัติการก่อน

## 1-7 ขั้วต่อแผงด้านหลัง

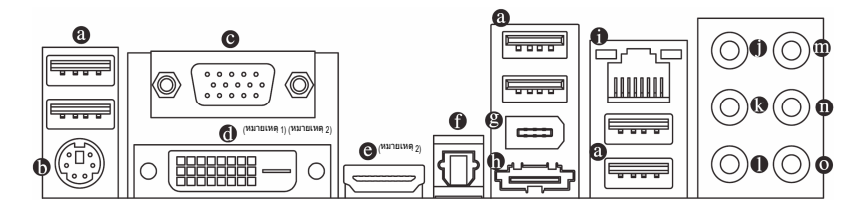

#### ๗ พอร์ต USB

พอร์ด USB สนับสนุนข้อกำหนด USB 2.0/1.1 ใช้พอร์ดนี้สำหรับอุปกรณ์ USB เช่น แป้นพิมพ์/เมาส์ USB, เครื่องพิมพ์ USB, แฟลชไดรฟ์ USB เป็นต้น

พอร์ดแป้นพิมพ์ PS/2 และเมาส์ PS/2 ใช้พอร์ดนี้เพื่อเชื่อมด่อแป้นพิมพ์ PS/2 หรือเมาส์ PS/2

#### ๏ พอร์ด D-Sub

พอร์ด D-Sub สนับสนุนขั้วต่อ D-Sub 15 พิน เชื่อมต่อจอภาพที่สนับสนุนการเชื่อมต่อ D-Sub เข้ากับพอร์ตนี้

พอร์ด DVI-D(หมายเหตุ1)( หมายเหตุ2)

พอร์ด DVI-D สนับสนุนข้อกำหนด DVI-D เชื่อมด่อจอภาพที่สนับสนุนการเชื่อมด่อ DVI-D เข้ากับพอร์ดนี้

#### พอร์ต HDMI<sup>(หมายเหตุ2)</sup>

HDMI (อินเดอร์เฟชมัลดิมีเดีย ไฮเดฟฟินิชั่น) เป็นอินเดอร์เฟชเสียง/วิดีโอดิจิตอลเพื่อส่งสัญญาณ เสียง/วิดีโอที่ไม่มีการบีบขนาด และสอดคล้องกับมาตรฐาน HDCP เชื่อมต่ออุปกรณ์เสียง/วิดีโอ HDMI เข้ากับพอร์ดนี้ เทคโนโลยี HDMI สามารถสนับสนุนความละเอียดสูงสุดถึง 1920x1080p แต่ ความละเอียดแท้จริงที่สนับสนุน ขึ้นอยู่กับจอภาพที่ใช้อยู่ในขณะนั้น

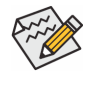

หลังจากการติดตั้งอุปกรณ์ HDMI,

- ตรวจดูให้แน่ใจว่าอุปกรณ์เริ่มต้นสำหรับการเล่นเสียงเป็นอุปกรณ์ HDMI (ชื่อรายการอาจแตกต่างกันในระบบปฏิบัติการแต่ละอย่าง หน้าจอต่อไปนี้มาจาก Windows Vista)
- โปรดทราบว่าเอาด์พุดเสียง HDMI สนับสนุนเฉพาะรูปแบบ AC3, DTS และ LPCM 2 แชนเนล (AC3 และ DTS จำเป็นต้องใช้ดัวถอดรหัสภายนอกสำหรับการถอดรหัส)

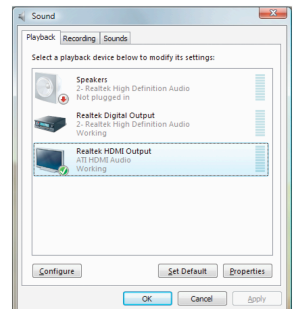

ใน Windows Vista, เลือก Start (เริ่ม) > Control Panel (แผงควบคุม) > Sound (เสียง), เลือก Realtek HDMI Output (เอาต์พุต Realtek HDMI) จากนั้นคลิก Set Default (ตั้งเป็นค่าเริ่มต้น)

(หมายเหดุ 1) พอร์ด DVI-D ไม่สนับสนุนการเชื่อมด่อ D-Sub โดยใช้อะแดปเตอร์ (หมายเหตุ 2) ไม่สนับสนุนเอาต์พุดพร้อมกันสำหรับ DVI-D และ HDMI

#### A. ค่าคอนฟิเกอเรชั่นจอแสดงผลคู่:

เมนบอร์ดนี้ให้พอร์ต 3 พอร์ตสำหรับเอาต์พูดวิดีโอ: DVI-D, HDMI และ D-Sub ตารางด้านล่างแสดงค่าคอนฟีเกอเรชั่นคู่ที่สนับสนุน

| จอแสดงผลคู่ | การรวม      | สนับสนุนหรือไม่ |
|-------------|-------------|-----------------|
|             | DVI-D+D-Sub | ใช่             |
|             | DVI-D+HDMI  | ไม่             |
|             | HDMI+D-Sub  | ใช่             |

#### B. การเล่นแผ่น HD DVD และบลูเรย์:

เพื่อให้ได้คุณภาพการเล่นที่ดีกว่า เมื่อเล่นแผ่น HD DVD หรือบลูเรย์

- ให้ดูความต้องการของระบบที่แนะนำ (หรือดีกว่า) ด้านล่าง • หน่วยความจำ: โมดูลหน่วยความจำ DDR3 1066 1 GB จำนวน 2
- แถวโดยเปิดทำงานโหมดดูอัลแชนเนล • โปรแกรมตั้งค่า BIOS: ขนาดเฟรมบัฟเฟอร์ UMA อย่างน้อย 256 MB (สำหรับข้อมูล เพิ่มเดิม ให้ดูบทที่ 2 "โปรแกรมตั้งค่า BIOS" "คุณสมบัติ BIOS ขั้นสูง")
- ชอฟต์แวร์สำหรับเล่น: CyberLink PowerDVD 8.0 หรือใหม่กว่า (หมายเหตุ: ให้แน่ใจว่าได้เปิดทำงานการเร่งความเร็วฮาร์ดแวร์)
- จอภาพที่สอดคล้องกับ HDCP

#### 🕡 ขั้วต่อออปติคัล S/PDIF ออก

ขั้วต่อนี้ ให้สัญญาณเสียงดิจิตอลออกไปยังระบบเสียงภายนอก ซึ่งสนับสนุนเสียงดิจิตอลจากสายออปติคัล ก่อนที่จะใช้คุณสมบัตินี้ ตรวจดูให้มั่นใจว่าระบบเสียงของคุณให้เสียงออปติคัลดิจิตอลในขั้วต่อ

#### ษ พอร์ด IEEE 1394a

พอร์ต IEEE 1394 สนับสนุนข้อกำหนด IEEE 1394a ที่มีคุณสมบัติในเรื่องความเร็วสูง แบนด์วิดธ์สูง และความสามารถฮ็อตพลัก ใช้พอร์ดนี้สำหรับอุปกรณ์ IEEE 1394a.

#### ๗ พอร์ด eSATA 3Gb/s

พอร์ด eSATA 3Gb/s สอดคล้องกับมาตรฐาน SATA 3Gb/s และคอมแพทิเบิลกับมาตรฐาน SATA 1.5Gb/s ใช้พอร์ดเพื่อเชื่อมต่ออุปกรณ์ SATA ภายนอก หรือตัวแยกพอร์ต SATA

พอร์ต LAN RJ-45

พอร์ต กิกะบิดอีเธอร์เน็ต LAN ให้การเชื่อมต่ออินเดอร์เน็ดที่มีอัดราการรับส่งข้อมูลสูงถึง 1 Gbps ส่วนต่อไปนี้ อธิบายถึงสถานะของ LED บนพอร์ต LAN

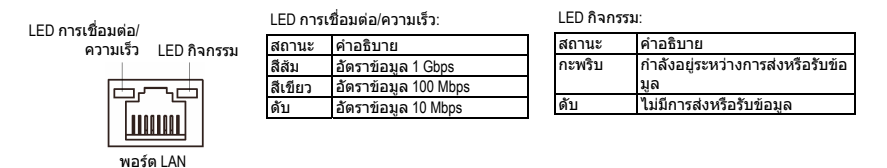

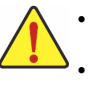

 เมื่อต้องการถอดสายเคเบิลที่เชื่อมต่อกับขั้วต่อที่แผงด้านหลัง แรกสุดให้ถอดสายเคเบิลจากอุปกรณ์ของคุณ จากนั้นถอดสายจากเมนบอร์ด
 ในขณะที่ถอดสายเคเบิล ให้ดึงออกจากขั้วต่อตรงๆ อย่าโยกไปมาทางด้านข้าง เพื่อป้องกันไฟฟ้าช็อตภายในขั้วต่อสายเคเบิล

- ๗ แจ็คลำโพงเซ็นเตอร์/ชับวูเฟอร์ ออก (สีส้ม) ใช้แจ็คนี้ เพื่อเชื่อมต่อไปยังลำโพงเซ็นเตอร์/ชับวูเฟอร์ ในระบบเสียง 5.1/7.1 แชนเนล
- ๗ แจ็คลำโพงหลัง ออก (สีดำ) ใช้แจ็คนี้ เพื่อเชื่อมด่อไปยังลำโพงหลัง ในระบบเสียง 43/5.13/7.1 แชนเนล
- แจ็คลำโพงข้าง ออก (สีเทา) ใช้แจ็คนี้ เพื่อเชื่อมต่อไปยังลำโพงข้าง ในระบบเสียง 40@/5.10@/7.1 แชนเนล
- แจ็คสัญญาณเข้า (สี่ฟ้า) แจ็คสัญญาณเข้ามาดรฐาน ใช้แจ็คเสียงนี้ สำหรับต่อสัญญาณเข้าจากอุปกรณ์ต่างๆ เช่น ออปติคัลไดรฟ์, Walkman เป็นตัน
- ๗ แจ็คสัญญาณออก (สีเขียว) แจ็คสัญญาณออกมาตรฐาน ใช้แจ็คเสียงนี้สำหรับหูฟัง หรือลำโพง 2 แชนเนล แจ็คนี้สามารถใช้เพื่อเชื่อมต่อไปยังลำโพงหน้า ในระบบเสียง 4/5.1/7.1 แชนเนล
- ๗ แจ็คไมโครโฟนเข้า (สีชมพู) แจ็คไมโครโฟนเข้ามาดรฐาน ต้องต่อไมโครโฟนเข้ากับแจ็คนี้

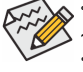

"การตั้งค่าคอนฟิกระบบเสียง 2/4/5.1/7.1 แชนเนล"

- ① เฉพาะสำหรับ GA-MA785GPMT-UD2H
- Iaพาะสำหรับ GA-MA785GMT-UD2H
- Image: Image: Image

## 1-8 ขั้วต่อภายใน

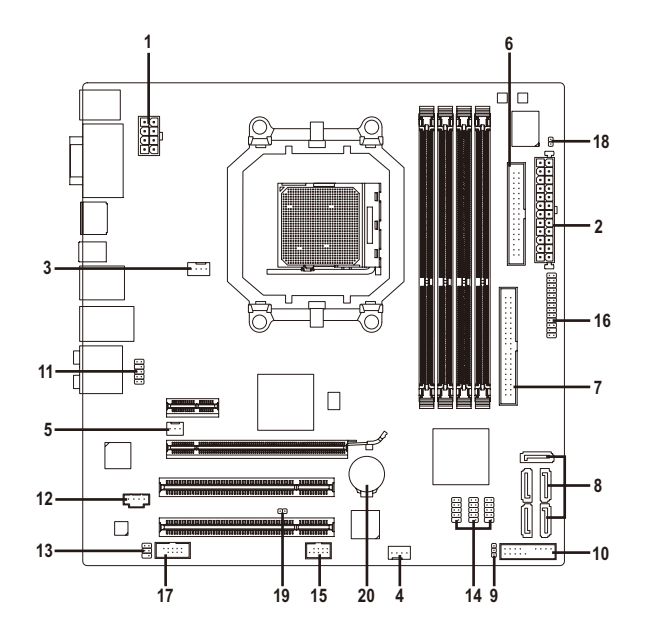

| 1)  | ATX_12V_2X4     | 11) | F_AUDIO              |
|-----|-----------------|-----|----------------------|
| 2)  | ATX             | 12) | CD_IN                |
| 3)  | CPU_FAN         | 13) | SPDIF_IO             |
| 4)  | SYS_FAN         | 14) | F_USB1/F_USB2/F_USB3 |
| 5)  | NB_FAN          | 15) | F_1394_1             |
| 6)  | FDD             | 16) | LPT                  |
| 7)  | IDE             | 17) | СОМ                  |
| 8)  | SATA2_0/1/2/3/4 | 18) | CI                   |
| 9)  | PWR_LED         | 19) | CLR_CMOS             |
| 10) | F_PANEL         | 20) | BATTARY              |

อ่านคำแนะนำต่อไปนี้ ก่อนที่จะเชื่อมต่ออุปกรณ์ภายนอก:

- แรกสุด
- ตรวจดูให้แน่ใจว่าอุปกรณ์ของคุณมีคุณสมบัติสอดคล้องกับขั้วต่อที่คุณต้องการเชื่อมต่อ • ก่อนที่จะติดตั้งอุปกรณ์ ให้แน่ใจว่าปิดอุปกรณ์และคอมพิวเตอร์ของคุณ
- ถอดปลั๊กสายเพ<sup>่</sup>าเวอร์จากเด้าเสียบไฟฟ้า เพื่อป้องกันความเสียหายที่จะเกิดกับอุปกรณ์ • หลังจากการติดดั้งอุปกรณ์ และก่อนที่จะเปิดคอมพิวเตอร์
- ดรวจดูให้แน่ใจว่าส<sup>่</sup>ายเคเบิลอุปกรณ์ต่อกับขั้วต่อบนเมนบอร์ดอย่างแน่นหนา

#### 1/2) ATX\_12V\_2X4/ATX (ขั้วต่อเพาเวอร์ 12V 2x4 และขั้วต่อเพาเวอร์หลัก 2x12) <sub>ด้วยการใช้ขั้วต่อเพาเวอร์,</sub>

เพาเวอร์ชัพพลายสามารถจ่ายพลังงานที่สม่ำเสมอให้กับองค์ประกอบทั้งหมดบนเมนบอร์ดได้ อย่างเพียงพอ ก่อนที่จะเชื่อมต่อขั้วต่อเพาเวอร์

แรกสุดให้ตรวูจดูให้แน่ใจว่าูเพาเวอร์ซัพพลายปิดอยู่

และอุ่ปกรณ์ทั้งห<sup>ุ</sup>่มดถูกติดตั้งอ<sub>ฺ</sub>ย่างเหมาะสม

ขั้วต่อเพาเวอร์มีการออกแบบที่ป้องกันการเสียบผิดด้าน

เชื่อมต่อเพาเวอร์ชัพพลายไปยังขั้วต่อเพาเวอร์ในทิศทางที่ถูกด้อง ขั้วต่อเพาเวอร์ 12V จะจ่ายพลังงานให้กับ CPU เป็นหลัก ถ้าไม่ได้เชื่อมต่อขั้วต่อเพาเวอร์ 12V คอมพิวเตอร์จะไม่เริ่ม

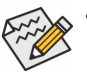

- เพื่อให้ตรงกับความต้องการในการขยายระบบ
- แนะนำให้ใช้เพาเวอร์ชัพพลายที่สามารถทนด่อการสิ้นเปลืองพลังงานสูงได้ (500W หรือมากกว่า) ถ้าใช้เพาเวอร์ชัพพลายที่ไม่สามารถจ่ายพลังงานได้เพียงพอ ผูลลัพธ์อาจทำให้ระบบไม่มีเสถียรภาพ หรือไม่สามารถบูดได้
- ชั่วต่อเพาเวอร์ คอมแพทิเบิลกับเพาเวอร์ชัพพลาย 12V ที่มีชั่วต่อ 2x2 และ 2x10 เมื่อใช้เพาเวอร์ชัพพลาย 12V ที่มีชั่วต่อเพาเวอร์ 2x4 และ 2x12, ให้ถอดฝาป้องกันจากขั้วต่อเพาเวอร์ 12V และชั่วต่อเพาเวอร์หลักบนเมนบอร์ด อย่าเสียบสายเคเบิลเพาเวอร์ชัพพลายลงในพินภายใต้ฝาป้องกันเมื่อใช้เพาเวอร์ ชัพพลาย 12V ที่มีชั่วต่อ 2x2 และ 2x10.

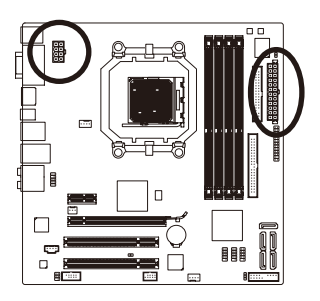

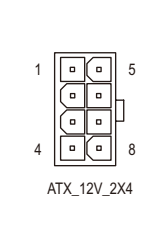

| ATX_12V_2X4 | 4:                               |
|-------------|----------------------------------|
| หมายเลขพิน  | ความหมาย                         |
| 1           | GND (เฉพาะสำหรับพิน<br>12V 2x4)  |
| 2           | GND (เฉพาะสำหรับพิน<br>12V 2x4)  |
| 3           | GND                              |
| 4           | GND                              |
| 5           | +12V (เฉพาะสำหรับพิน<br>12V 2x4) |
| 6           | +12V (เฉพาะสำหรับพิน<br>12V 2x4) |
| 7           | +12V                             |
| 8           | +12V                             |

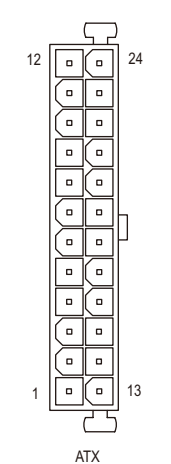

| หมายเลขพิน | ความหมาย                          | หมายเลขพิน | ความหมาย                         |
|------------|-----------------------------------|------------|----------------------------------|
| 1          | 3.3V                              | 13         | 3.3V                             |
| 2          | 3.3V                              | 14         | -12V                             |
| 3          | GND                               | 15         | GND                              |
| 4          | +5V                               | 16         | PS_ON<br>(เปิด/ปิดแบบซอฟด์)      |
| 5          | GND                               | 17         | GND                              |
| 6          | +5V                               | 18         | GND                              |
| 7          | GND                               | 19         | GND                              |
| 8          | พลังงานดี                         | 20         | -5V                              |
| 9          | 5VSB (สแตนด์บาย +5V)              | 21         | +5V                              |
| 10         | +12V                              | 22         | +5V                              |
| 11         | +12V (เฉพาะสำหรับพิน<br>ATX 2x12) | 23         | +5V (เฉพาะสำหรับพิน<br>ATX 2x12) |
| 12         | 3.3V (เฉพาะสำหรับพิน<br>ATX 2x12) | 24         | GND (เฉพาะสำหรับพิ<br>ATX 2x12)  |

#### 3/4) CPU\_FAN/SYS\_FAN (หัวเสียบพัดลม)

CPU\_FAN/STS\_FAN (หวิเสียบพัดลม) เมนบอร์ดมีหัวเสียบพัดลม CPU 4 พิน (CPU\_FAN) และหัวเสียบพัดลมระบบ 4 พิน (SYS\_FAN) หัวเสียบพัดลมล่ายแรงดันไฟฟ้า +12V และมีการออกแบบที่ป้องกันการเสียบผิด ในขณะที่เชื่อมต่อสายเคเบิลพัดลมให้แน่ใจว่าได้เสียบในทิศทางที่ถูกต้อง พัดลมส่วนใหญ่ถูกออกแบบมาโดยมีสายขั้วต่อเพาเวอร์ที่มีรหัสสี ขั้วต่อเพาเวอร์สีแดง ระบุถึงการเชื่อมต่อขั้วบวก และด้องการแรงดันไฟฟ้า +12V สายขั้วต่อสีด่า เป็นสายดิน เมนบอร์ดสนับสนุนการควบคุมความเร็วพัดลม CPU ซึ่งจำเป็นต้องใช้พัดลม CPU ที่มีการออกแบบที่ควบคุมความเร็วพัดลมได้ เพื่อให้ได้ประสิทธิภาพในการถ่ายเทความร้อนดีที่สุด แนะนำให้ใช้ประมิทธิภาพในการถ่ายเทความร้อนดีที่สุด

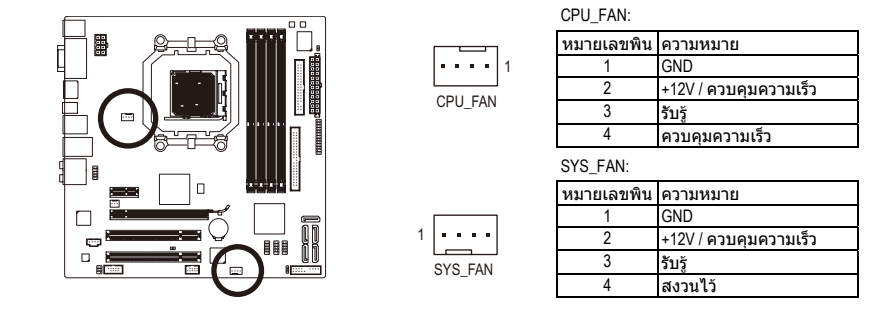

#### 5) NB\_FAN (หัวเสียบพัดลมนอร์ธบริดจ์)

เชื่อมีต่อสายเคเบิลพัดลมนอร์ธบริดจ์เข้ากับหัวเสี่ยบนี้ หัวเสียบพัดลมมีการออกแบบช่องเสียบที่ป้องกันการเสียบผิด ในขณะที่เชื่อมต่อสายเคเบิลพัดลม ให้แน่ใจว่าเชื่อมต่อในทิศทางที่ถูกต้อง พัดลมส่วนมากได้รับการออกแบบโดยมีสายขั้วต่อเพาเวอร์ที่ระบุรหัสสีไว้ ขั้วต่อเพาเวอร์สีแดง ระบุถึงการเชื่อมต่อขั้วบวก และต้องใช้แรงดันไฟฟ้า +12V สายขั้วต่อสีดำ คือสายดิน

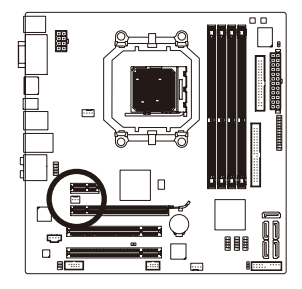

| <br>หมายเลขพิน | ความหมาย |
|----------------|----------|
| 1              | GND      |
| 2              | +12V     |
| 3              | NC       |
|                |          |

 ให้แน่ใจว่าได้เชื่อมต่อสายเคเบิลพัดลมเข้ากับหัวเสียบพัดลม เพื่อป้องกัน CPU, นอร์ธบริดจ์ และระบบไม่ให้ร้อนเกินไป การที่ระบบร้อนเกินไป

อาจทำให้เกิดความเสียหายกับ CPU/นอร์ธบริดจ์ หรืออาจทำให้ระบบค้างได้
 หัวเสียบพัดลมเหล่านี้ ไม่ได้ออกแบบมาให้เสียบจัมเปอร์

อย่าใส่ฝาจัมเปอร์บนหัวเสียบ

#### 6) FDD (ขั้วต่อฟล็อปปี้ดิสก์ไดรฟ์)

ขั้วต่อนี้ใช้สำหรับเชื่อมต่อฟล็อปปี้ดิสก์ได้รฟ์ ชนิดของฟล็อปปี้ดิสก์ไดรฟ์ที่สนับสนุนคือ: 360 KB, 720 KB, 1.2 MB, 1.44 MB และ 2.88 MB ก่อนที่จะเชื่อมต่อฟล็อปปี้ดิสก์ไดรฟ์ ให้แน่ใจว่าได้ค้นหาพิน 1 ของขั้วต่อ และสายเคเบิลของฟล็อปปี้ดิสก์ไดรฟ์ โดยทั่วไป พิน 1 ของสายเคเบิล มีการระบุโดยแถบที่มีสีด่างๆ ถ้าต้องการชื้อสายเคเบิลฟล็อปปี้ดิสก์ไดรฟ์ โปรดดิดต่อตัวแทนจำหน่ายในประเทศของคุณ

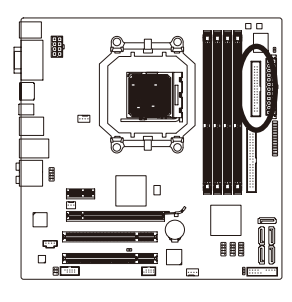

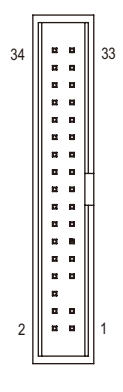

#### 7) IDE (ขั้วต่อ IDE)

ขั้วต่อ IDE สนับสนุนอุปกรณ์ IDE สองตัว เช่น ฮาร์ดไดรฟ์ และออปติคัลไดรฟ์ ก่อนที่จะต่อสายเคเบิล IDE, ให้ค้นหาร่องป้องกันการเสียบผิดด้านบนขั้วต่อ ถ้าคุณต้องการเชื่อมต่อ อุปกรณ์ IDE สองตัว, อย่าลืมตั้งค่าจัมเปอร์และเสียบสายเคเบิลให้สัมพันธ์กับหน้าที่การทำงานของอุปกรณ์ IDE (ตัวอย่างเช่น มาสเตอร์ หรือสลาฟ) (สำหรับข้อมูลเกี่ยวกับการคอนฟิกการตั้งค่ามาสเตอร์/สลาฟสำหรับอุปกรณ์ IDE, ให้อ่านขั้นดอนจากผู้ผลิตอุปกรณ์)

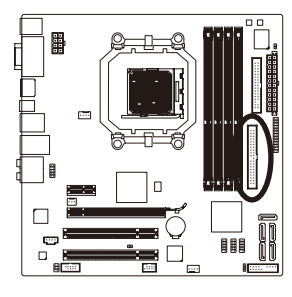

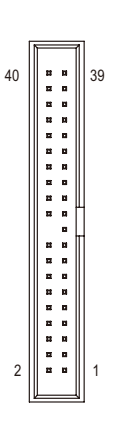

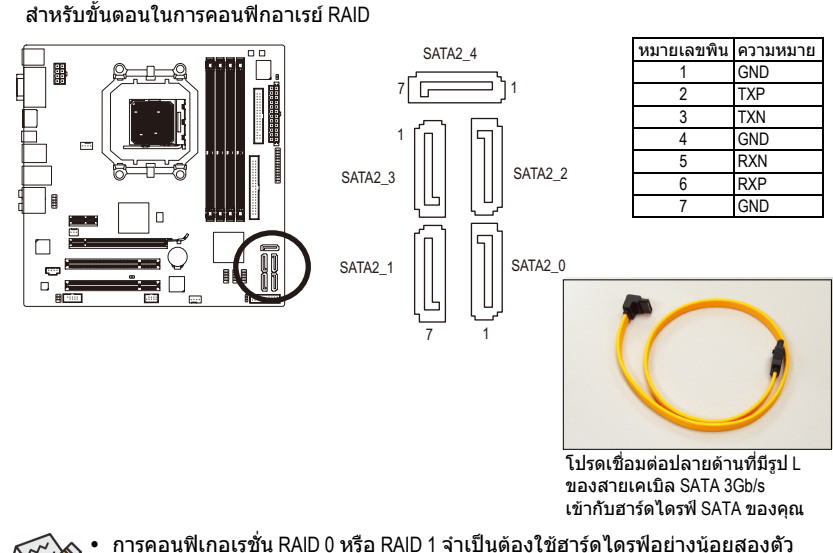

#### 8) SATA2\_0/1/2/3/4 (ขั้วต่อ SATA 3Gb/s)

ขั้วต่อ SATA สอดคล้อ<sup>`</sup>งกับมาตรฐาน SATA 3Gb<sup>'</sup>/s และคอมแพทิเบิลกับมาตรฐาน SATA 1.5Gb/s ขั้วต่อ SATA แต่ละอัน สนับสนุนอุปกรณ์ SATA คอนโทรลเลอร์ AMD SB710 สนับสนุน RAID 0, RAID 1, RAID 10 และ JBOD ให้อ่านบทที่ 5, "การคอนฟิกฮาร์ดไดรฟ์ SATA" สำหรับขั้นตอนในการคอนฟิกอาเรย์ RAID

C. T.

การคอนพิเกอเรชั่น RAID 0 หรือ RAID 1 จำเป็นต้องใช้ฮาร์ดไดรฟ้อย่างน้อยสองตัว ถ้าจะใช้ฮาร์ดไดรฟ์มากกว่าสองตัว จำนวนรวมของฮาร์ดไดรฟ์ต้องเป็นเลขคู่ การคอนพิเกอเรชั่น RAID 10 จำเป็นต้องใช้ฮาร์ดไดรฟ์ 4 ตัว และจำนวนรวมของฮาร์ดไดรฟ์ต้องเป็นเลขคู่

#### 9) PWR\_LED (หัวเสียบ LED เพาเวอร์ระบบ)

หัวเสียบนี้สามารถใช้เพื่อเชื่อมต่อ LED เพาเวอร์ระบบบนด้วเครื่อง เพื่อระบุถึงสถานะเพาเวอร์ของระบบ LED ดิด เมื่อระบบกำลังทำงาน LED กะพริบ เมื่อระบบอยู่ในสถานะสลีป S1 LED ดับ เมื่อระบบอยู่ในสถานะสลีป S3/S4 หรือปิดเครื่อง (S5)

1

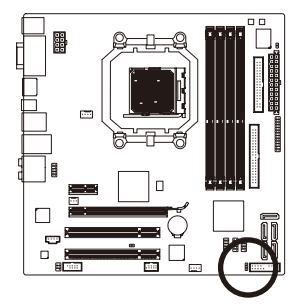

| หมายเลขพิน            | ความหมาย             |
|-----------------------|----------------------|
| 1                     | MPD+                 |
| 2                     | MPD-                 |
| 3                     | MPD-                 |
|                       |                      |
|                       |                      |
| สถานะระบบ             | LED                  |
| สถานะระบบ<br>S0       | LED<br>ดิด           |
| สถานะระบบ<br>S0<br>S1 | LED<br>ติด<br>กะพริบ |

#### 10) F\_PANEL (หัวเสียบแผงด้านหน้า)

เชื่อมต่อสวิตช์เพาเวอร์, สวิตชรีเซ็ด, ลำโพ่ง และไฟแสดงสถานะระบบ บนแผงด้านหน้าตัวเครื่องเข้ากับหัวเสียบนี้ ตามการกำหนดพินด้านล่าง สังเกตพินบวกและลบ ก่อนที่จะเชื่อมต่อสายเคเบิล

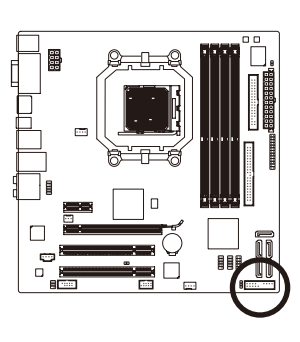

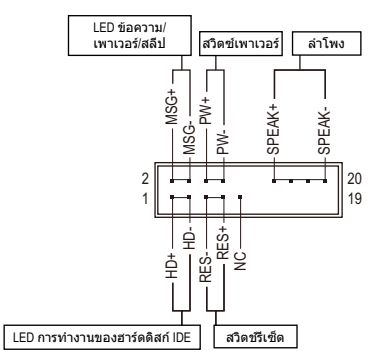

• MSG (LED ข้อความ/เพาเวอร์/สลีป, สีเหลือง):

| S0         ดิด         เครื่อง LED ติด เรื่           S1         กะพริบ         เมื่อระบบอยู่ในส           S3/S4/S5         ดับ         เรื่อระบบอยู่ในส | สถานะระบบ | LED    | เชื่อมต่อไปยังไท    |
|----------------------------------------------------------------------------------------------------|-----------|--------|---------------------|
| S1 กะพริบ เมื่อระบบอยู่ในส<br>S3/S4/S5 ดับ เมื่อระบบอยู่ในส                                                                                              | S0        | ดิด    | เครื่อง I FD ติด เร |
| S3/S4/S5 ดับ เมื่อระบบอยู่ในส                                                                                                    | S1        | กะพริบ | เบื่อระบบอย่ใบส     |
|                                                                                                    | S3/S4/S5  | ดับ    | เชื่อระบบอยู่ในส    |

เชื่อมด่อไปยังไฟแสดงสถานะเพาเวอร์บนแผงด้านหน้าดัว เครื่อง LED ดิด เมื่อระบบกำลังทำงาน LED กะพริบ เมื่อระบบอยู่ในสถานะสลีป S1 LED ดับ เมื่อระบบอยู่ในสถานะสลีป S3/S4 หรือปิดเครื่อง (S5)

- PW (สวิตช์เพาเวอร์, สีแดง): เชื่อมต่อไปยังสวิตช์เพาเวอร์บนแผงด้านหน้าตัวเครื่อง คุณอาจตั้งค่าคอนฟิกโดยการปิดระบบโดยใช้สวิตช์เพาเวอร์ (สำหรับข้อมูลเพิ่มเติม ให้อ่านบทที่ 2 เรื่อง "โปรแกรมตั้งค่า BIOS", "การตั้งค่าการจัดการพลังงาน")
- SPEAK (ลำโพง, สีสัม): เชื่อมต่อไปยังลำโพงบนแผงด้านหน้าตัวเครื่อง ระบบรายงานสถานะการเริ่มต้นระบบ โดยการส่งรหัสบึป คุณจะได้ยินเสียงบึปสั้นหนึ่งครั้ง ถ้าไม่พบปัญหาใดๆ เมื่อเริ่มต้นระบบ ถ้าระบบตรวจพบปัญหา, BIOS อาจสู่งเสียบบึปในรูปแบบต่างๆ เพื่อระบุถึงปัญหาให้ทราบ สำหรับข้อมูลเพิ่มเติมเกี่ยวกับรหัสบึป ให้ดูบทที่ 5 "การแก้ไขปัญหา"
- HD (LED กิจกรรมฮาร์ดไดรฟ์ IDE, สีน้ำเงิน) เชื่อมต่อไปยัง LED กิจกรรมของฮาร์ดไดรฟ์บนแผงด้านหน้าตัวเครื่อง LED ติด เมื่อฮาร์ดไดรฟ์กำลังอ่านหรือเขียนข้อมูล
- RES (สวิดชรีเซ็ด, สีเขียว): เชื่อมต่อไปยังสวิตชรีเซ็ดบนแผงด้านหน้าด้วเครื่อง กดสวิตชรีเช็ด เพื่อเริ่มคอมพิวเตอร์ใหม่ ถ้าคอมพิวเตอร์ค้าง และไม่สามารถเริ่มต้นใหม่แบบปกติได้
  - NC (สีม่วง): ไม่มีการเชื่อมต่อ
  - ไม่มีการเชื่อมต่

Contraction of the second

, รูปแบบแผงด้านหน้าอาจแตกด่างกันในดัวเครื่องแต่ละแบบ โดยมากแล้ว • โมดูลแผงด้านหน้าจะประกอบด้วยสวิตข์เพาเวอร์, สวิตข์รีเซ็ต, LED เพาเวอร์, LED กิจกรรมฮาร์ดไดรฟ์, ลำโพง เป็นต้น เมื่อเชื่อมต่อโมดูลแผงด้านหน้าตัวเครื่องของคุณเข้ากับหัวเสียบนี้

้ตรวจดูให้แน่ใจว่ำการกำหนดสาย และการกำหนดพินนั้นเสียบอย่างถูกต้อง

#### 11) F AUDIO (หัวเสียบเสียงที่แผงด้านหน้า)

้หัวเสียบเสียงที่แผงด้านหน้า สนับสนุนเสียงไฮเดฟฟี่นิชั่นของ Intel (HD) และเสียง AC'97 ้คุณสามารถเชื่อมต่อโมดูลเสียงที่แผงด้านหน้าของตัวเครื่องเข้ากับหัวเสียบนี้ ต่รวจดูให้แน่ใจว่าการกำ้หนดสายของขั้วต่อโมดูล ้ตรงกับการกำหนดพินของหัวเสียบบนเมนบอร์ด การเชื่อมต่อที่ไม่ถกต้องระหว่างขั้วต่อโมดล

้ และหัวเสียบบนเมนบอร์ด จะทำให้อุปกรณ์ไม่ทำงาน หรืออาจทำให้เกิดความเสียหายได้

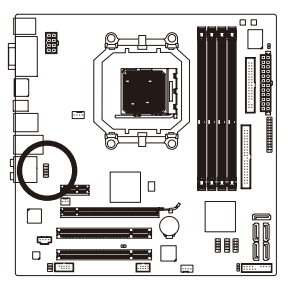

|   | สำหรับเสียง<br>ที่แผงด้านหน่ | HD<br>ม้า: | สำหรับเสียง AC'97<br>ที่แผงด้านหน้า: |               |
|---|------------------------------|------------|--------------------------------------|---------------|
| 9 | หมายเลขพิน                   | ความหมาย   | หมายเลขพิน                           | ความหมาย      |
|   | 1                            | MIC2_L     | 1                                    | MIC           |
| 1 | 2                            | GND        | 2                                    | GND           |
|   | 3                            | MIC2_R     | 3                                    | MIC เพาเวอร์  |
|   | 4                            | -ACZ_DET   | 4                                    | NC            |
|   | 5                            | LINE2_R    | 5                                    | สัญญาณออก (R) |
|   | 6                            | GND        | 6                                    | NC            |
|   | 7                            | FAUDIO_JD  | 7                                    | NC            |
|   | 8                            | ไม่มีพิน   | 8                                    | ไม่มีพิน      |
|   | 9                            | LINE2_L    | 9                                    | สัญญาณออก (L) |
|   | 10                           | GND        | 10                                   | NC            |

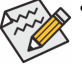

ตามค่ามาตรฐาน หัวเสียบเสียงที่แผงด้านหน้าสนับสนุนเสียง HD ถ้าตัวเครื่องมีโมดูลเสียง AC'97 ที่แผงด้านหน้า, ให้ดูขั้นูดอนุสาหรับวิธีในการเปิดทำงานฟังก์ชั่น AC'97 ผ่านขอฟต์แวร์เสียง

- ในบ<sup>ั</sup>ทที่ 5 เรื่อง "การูคอนฟิกระบบเสียง 2/4/5.1/7.1 แชนเนล"
- สัญญาณเสียงจะมีทั้งการเชื่อมต่อเสียงที่แผงด้านหน้าและแผงด้านหลัง ้ในเวลาเดียวกัน ถ้าคุณต้องการปิดเสียงที่แผงด้านหลัง (สนับสนุนเฉพาะเมื่อใช้โมดูล เสียง HD ที่แผงด้านหน้า), ให้ดูบทที่ 5 การคอนฟิกเสียง 2/4/5.1/7.้1 แชนุเนล"
- ตัวเครื่องบางอย่าง มีโมดูลเสียงที่แผงด้านหน้า ที่มีขั้วต่อแบบแยกกันแต่ละสาย แทนที่จะเป็นปลั๊กอันเดีย<sup>้</sup>ว

สำหรับข้อมูลเกี่ยวกับการเชื่อมต่อโมดูลูเสียงที่แผงด้านหน้าที่มีการกำหนดสายที่ แตกต่างจา'้กนี้ โปรดติดต่อผู้ผลิตตัวเครื่อง

#### 12) CD\_IN (ขั้วต่อ CD เข้า)

คุณสามารถเชื่อมต่อสายเคเบิลเสียงที่มาพร้อมกับออปติคัลไดรฟ์ของคุณเข้ากับหัวเสียบ

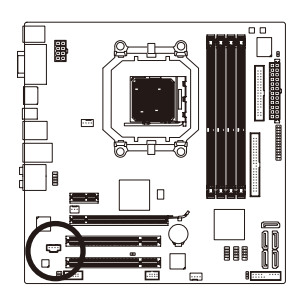

| หมายเลขพิน | ความหมาย |
|------------|----------|
|            | CD-L     |
| 2          | GND      |
| 3          | GND      |
| 4          | CD-R     |

#### 13) SPDIF\_IO (หัวเสียบ S/PDIF เข้า/ออก)

หัวเสียบนี้สนับสนุนสัญญาณ S/PDIF ดิจิดอลเข้า/ออก หัวเสียบนี้สามารถเชื่อมต่อไปยัง อุปกรณ์เสียงที่สนับสนุนเสียงดิจิดอลออกและระบบเสียงที่สนับสนุนเสียงดิจิดอลเข้าผ่านทาง สายเคเบิล S/PDIF เข้าและออกซึ่งเป็นอุปกรณ์ชื้อเพิ่ม ในการซื้อสายเคเบิล S/PDIF เข้าและออก โปรดดิดด่อดัวแทนจำหน่ายในประเทศ

<u>...</u>

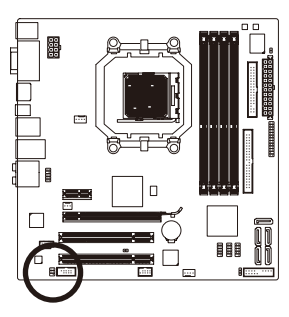

| หมายเลขพิน | ความหมาย |
|------------|----------|
| 1          | เพาเวอร์ |
| 2          | ไม่มีพิน |
| 3          | SPDIF    |
| 4          | SPDIFI   |
| 5          | GND      |
| 6          | GND      |
|            |          |

#### 14) F\_USB1/F\_USB2/F\_USB3 (หัวเสียบ USB)

้หัวเสียบสอดคล้องกับข้อกำหนด USB 2.0/1.1 หัวเสียบ USB แต่ละอัน ให้พอร์ด USB สองพอร์ด โดยต่อผ่านแผง USB ที่สามารถซื้อเพิ่มเดิมได้ หากต้องการซื้อแผง USB เพิ่มเดิม โปรดดิดต่อตัวแทนจำหน่ายในประเทศ

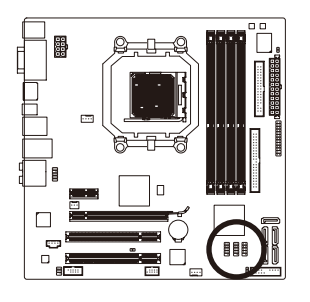

| หมายเลขพิน | ความหมาย      |
|------------|---------------|
| 1          | เพาเวอร์ (5V) |
| 2          | เพาเวอร์ (5V) |
| 3          | USB DX-       |
| 4          | USB DY-       |
| 5          | USB DX+       |
| 6          | USB DY+       |
| 7          | GND           |
| 8          | GND           |
| 9          | ไม่มีพิน      |
| 10         | NC            |

 อย่าเสียบสายเคเบิลแผง IEEE 1394 (2x5 พิน) ลงในหัวเสียบ USB
 ก่อนที่จะติดตั้งแผง USB, ให้แน่ใจว่าได้ปิดคอมพิวเตอร์ และดึงปลั๊กสายไฟออกจากเด้าเสียบไฟฟ้า เพื่อป้องกันความเสียหายที่จะเกิดกับแผง USB

#### 15) F\_1394\_1 (หัวเสียบ IEEE 1394a)

หัวเสียบสอด<sup>์</sup>คล้องกับข้อกำหนด IEEE 1394a หัวเสียบ IEEE 1394a สามารถให้พอร์ต IEEE 1394a หนึ่งพอร์ตผ่านทางแผง IEEE 1394a ซึ่งเป็นอุปกรณ์ชื้อเพิ่ม ถ้าต้องการชื้อแผง IEEE 1394a ที่เป็นอุปกรณ์เสริม โปรดติดต่อตัวแทนจำหน่ายในประเทศ

. . . . .

10

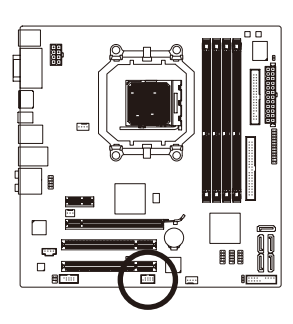

| หมายเลขพิน | ความหมาย       |
|------------|----------------|
| 1          | TPA+           |
| 2          | TPA-           |
| 3          | GND            |
| 4          | GND            |
| 5          | TPB+           |
| 6          | TPB-           |
| 7          | เพาเวอร์ (12V) |
| 8          | เพาเวอร์ (12V) |
| 9          | ไม่มีพิน       |
| 10         | GND            |

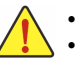

อย่าเสียบสายเคเบิลแผง USB เข้ากับหัวเสียบ IEEE 1394a
ก่อนที่จะติดตั้งแผง IEEE 1394a,

ให้แน่ใจว่าได้ปิดคอมพิวเตอร์และถอดปสั๊กสายไฟออกจากเด้าเสียบไฟฟ้า เพื่อป้องกันความเสียหายที่จะเกิดกับแผง IEEE 1394a • ในการเชื่อมต่ออุปกรณ์ IEEE 1394a,

ให้ต่อปลายด้านหนึ่งของสายเคเบิลอุปกรณ์เข้ากับคอมพิวเตอร์ของคุณ จากนั้นต่อปลายอีกด้านหนึ่งของสายเคเบิลเข้ากับอุปกรณ์ IEEE 1394a ให้แน่ใจว่าเชื่อมต่อสายเคเบิลอย่างแน่นหนา

#### 16) LPT (หัวเสียบพอร์ตขนาน)

หัวเสียบ LPT สามารถให้พอร์ตขนานหนึ่งพอร์ด ผ่านสายเคเบิลพอร์ด LPT ที่สามารถชื้อเพิ่มเติมได้ หากต้องการชื้อสายเคเบิลพอร์ด LPT เพิ่มเดิม, โปรดดิดด่อดัวแทนจำหน่ายในประเทศของคุณ

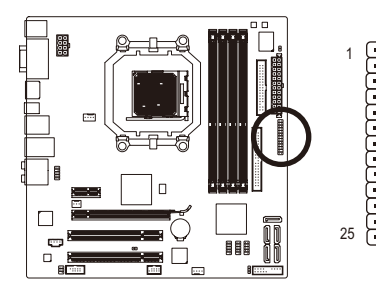

| หมายเลขพิน | ความหมาย | หมายเลขพิน | ความหมาย |
|------------|----------|------------|----------|
| 1          | STB-     | 14         | GND      |
| 2          | AFD-     | 15         | PD6      |
| 3          | PD0      | 16         | GND      |
| 4          | ERR-     | 17         | PD7      |
| 5          | PD1      | 18         | GND      |
| 6          | INIT-    | 19         | ACK-     |
| 7          | PD2      | 20         | GND      |
| 8          | SLIN-    | 21         | BUSY     |
| 9          | PD3      | 22         | GND      |
| 10         | GND      | 23         | PE       |
| 11         | PD4      | 24         | ไม่มีพิน |
| 12         | GND      | 25         | SLCT     |
| 13         | PD5      | 26         | GND      |

26

#### 17) COM (หัวเสียบพอร์ตอนุกรม)

หัวเสียบ COM สามารถให้พอร์ตอนุกรมหนึ่งพอร์ต ผ่านสายเคเบิลพอร์ต COM ที่สามารถชื้อเพิ่มเดิมได้ หากต้องการซื้อสายเคเบิลพอร์ต COM เพิ่มเติม, โปรดดิดต่อดัวแทนจำหน่ายในประเทศของคุณ

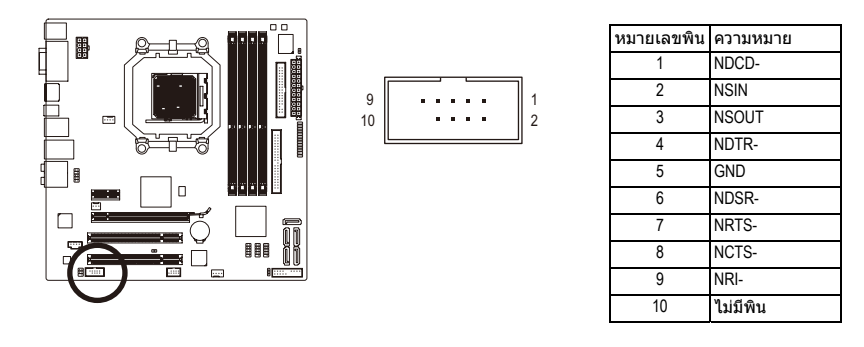

18) CI (หัวเสียบการบุกรุกตัวเครื่อง) เมนบอร์ดนี้ มีคุณสมบัติการตรวจจับตัวเครื่อง ซึ่งจะคอยตรวจจับว่ามีการถอดฝาปิดตัวเครื่อง หรือไม่ ฟังก์ชั่น<sup>์</sup>นี้ จำเป็นต้องใช้ดัวเครื่องที่มีการออกแบบสำหรับตรวจจับการบุกรุกดัวเครื่อง

1.

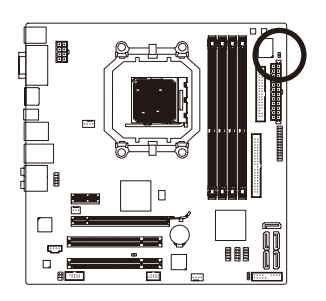

r

| เมายเลขพิน | ความหมาย |
|------------|----------|
| 1          | สัญญาณ   |
| 2          | GND      |

#### 19) CLR\_CMOS (จัมเปอร์การล้าง CMOS)

ใช้จัมเปอร์นี้เพื่อล้างค่า CMOS (เช่น ข้อมูลวันที่ และค่าคอนฟิเกอเรชั่น BIOS) และรีเซ็ดค่า CMOS กลับเป็นค่ามาตรฐานจากโรงงาน ในการล้างค่า CMOS. ให้เสียบหัวจัมเปอร์ระหว่างสองพิน เพื่อลัดวงจรพินทั้งสองชั่วคราว หรือใช้วัตถุโลหะ เช่นไขควง เพื่อสัมผัสพินทั้งสองเป็นเวลาสอง สามวินาที

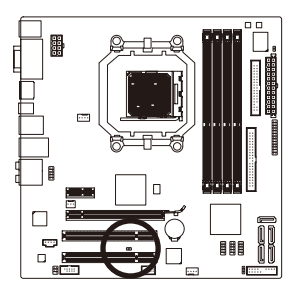

😐 เปิด: ปกติ

💷 ลัดวงจร: ล้างค่า CMOS Values

 ปิดคอมพิวเตอร์ของคุณและดึงปลั๊กสายไฟจากเด้าเสียบไฟฟ้าทุกครั้ง ก่อนที่จะทำการล้างค่า CMOS

- หลังจากการล้างค่า CMOS และก่อนที่จะเปิดคอมพิวเตอร์ของคุณ, ให้แน่ใจว่าได้นำหัวจัมเปอร์ออกจากจัมเปอร์เรียบร้อยแล้ว การไม่ทำเช่นนี้ อาจทำให้เกิดความเสียหายกับเมนบอร์ด
- หลังจากเริ่มดันระบบใหม่, ให้ไปยังโปรแกรมดั้งค่า BIOS เพื่อโหลดค่ามาตรฐานจากโรงงาน (เลือก Load Optimized Defaults (โหลดค่ามาตรฐานที่ดีที่สุด)) หรือจะคอนฟิกการตั้งค่า BIOS แบบแมนนวลก็ได้ (ดูบทที่ 2 เรื่อง "โปรแกรมดั้งค่า BIOS" สำหรับการคอนฟิเกอเรชั่น BIOS)

#### BATTARY (แบตเตอรี)

แบตเดอรี่ให้พู่ลังงานเพื่อเก็บค่าต่างๆ ไว้ (เช่น ค่าคอนฟีเกอเรชั่น BIOS, วันที่ และเวลา) ใน CMOS ขณะที่ปิดุคอมพิวเดอร์

เปลี่ยนแบดเตอรี่เมื่อแรงดันไฟฟ้าแบตเดอรี่ลดลงจนอยู่ในระดับด่ำ ไม่เช่นนั้นค่า CMOS อาจไม่ถูกต้อง หรืออาจหายไป

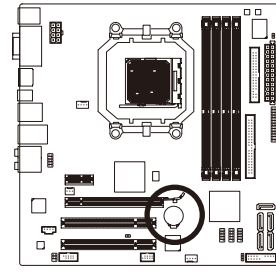

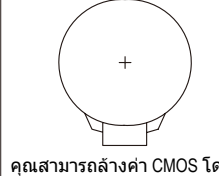

คุณสามารถล้างค่า CMOS โดยการถอดแบตเตอรื่ออกได้: 1. ปิดคอมพิวเตอร์ และดึงปลั๊กสายไฟออก

 2. ค่อยๆ ถอดแบตเตอรื่ออกจากที่ใส่แบตเตอรี่ และรอเป็นเวลาหนึ่ง นาที (หรือใช้วัตถุโลหะ เช่นไขควง เพื่อแดะชั่วบวกและชั่วลบของที่ใส่แบดเตอรี่

เพื่อแตะขวบวทและขวลบของที่เล่แบตเตอร ทำให้ลัดวงจรถึงกันเป็นเวลา 5 วินาที)

- 3. เปลี่ยนแบดเตอรี่
- 4. เสียบสายไฟ และเริ่มคอมพิวเดอร์ใหม่

• ปิดคอมพิวเตอร์ และถูอดปลั๊กสายไฟออกเสมอ ก่อนที่จะเปลี่ยนแบตเตอรี่

- เปลี่ยนแบดเดอรี่โดยใช้แบดเดอรี่ที่เทียบเท่ากัน ถ้าใช้แบดเดอรี่รุ่นที่ไม่ถูกต้อง อาจเกิดการระเบิดได้
- ติดต่อสูถานที่ชื้อผลิตภัณฑ์ หรือตัวแทนจำหน่ายในประเทศ
- ถ้าคุณไม่สามารถเปลี่ยนแบดเตอรี่ได้ด้วยด้วเอง หรือไม่แน่ใจเกี่ยวกับรุ่นแบดเตอรี่ • ในขณะที่ติดตั้งแบดเตอรี่ ให้สังเกตูทิศทางของด้านบวก (+) และด้านลบ (-)
- ของแบตเตอรี่ (ด้านบวกควรหงายขึ้น)
- คุณต้องจัดการกับแบตเตอรี่ที่ใช้แล้วตามกฎระเบียบในการรักษาสิ่งแวดล้อมใน ประเทศของคุณ

| การติดตั้งฮาร์ดแวร์ | - 28 - |  |
|---------------------|--------|--|

| <br> |  |
|------|--|
|      |  |
| <br> |  |
| <br> |  |
|      |  |
|      |  |
|      |  |

| <br> |      |
|------|------|
| <br> | <br> |
|      |      |
|      |      |
|      |      |
|      |      |
|      | <br> |
|      |      |
|      |      |
|      |      |
|      |      |
|      |      |
|      |      |
|      |      |
|      |      |
|      |      |
|      |      |
|      |      |
| <br> | <br> |
|      |      |
|      |      |

## **Regulatory Statements**

#### **Regulatory Notices**

This document must not be copied without our written permission, and the contents there of must not be imparted to a third party nor be used for any unauthorized purpose. Contravention will be prosecuted. We believe that the information contained herein was accurate in all respects at the time of printing. GIGABYTE cannot, however, assume any responsibility for errors or omissions in this text. Also note that the information in this document is subject to change without notice and should not be construed as a commitment by GIGABYTE.

#### **Our Commitment to Preserving the Environment**

In addition to high-efficiency performance, all GIGABYTE motherboards fulfill European Union regulations for RoHS (Restriction of Certain Hazardous Substances in Electrical and Electronic Equipment) and WEEE (Waste Electrical and Electronic Equipment) environmental directives, as well as most major worldwide safety requirements. To prevent releases of harmful substances into the environment and to maximize the use of our natural resources, GIGABYTE provides the following information on how you can responsibly recycle or reuse most of the materials in your "end of life" product.

#### **Restriction of Hazardous Substances (RoHS) Directive Statement**

GIGABYTE products have not intended to add and safe from hazardous substances (Cd, Pb, Hg, Cr+6, PBDE and PBB). The parts and components have been carefully selected to meet RoHS requirement. Moreover, we at GIGABYTE are continuing our efforts to develop products that do not use internationally banned toxic chemicals.

#### Waste Electrical & Electronic Equipment (WEEE) Directive Statement

GIGABYTE will fulfill the national laws as interpreted from the 2002/96/EC WEEE (Waste Electrical and Electronic Equipment) directive. The WEEE Directive specifies the treatment, collection, recycling and disposal of electric and electronic devices and their components. Under the Directive, used equipment must be marked, collected separately, and disposed of properly.

#### WEEE Symbol Statement

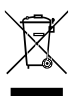

The symbol shown below is on the product or on its packaging, which indicates that this product must not be disposed of with other waste. Instead, the device should be taken to the waste collection centers for activation of the treatment, collection, recycling and disposal procedure. The separate collection and recycling of your waste equipment at the time of disposal will help to conserve natural resources and ensure that it is recycled in a manner that protects human health

and the environment. For more information about where you can drop off your waste equipment for recycling, please contact your local government office, your household waste disposal service or where you purchased the product for details of environmentally safe recycling.

- When your electrical or electronic equipment is no longer useful to you, "take it back" to your local or regional waste collection administration for recycling.
- If you need further assistance in recycling, reusing in your "end of life" product, you may contact us at the Customer Care number listed in your product's user's manual and we will be glad to help you with your effort.

Finally, we suggest that you practice other environmentally friendly actions by understanding and using the energy-saving features of this product (where applicable), recycling the inner and outer packaging (including shipping containers) this product was delivered in, and by disposing of or recycling used batteries properly. With your help, we can reduce the amount of natural resources needed to produce electrical and electronic equipment, minimize the use of landfills for the disposal of "end of life" products, and generally improve our quality of life by ensuring that potentially hazardous substances are not released into the environment and are disposed of properly.

#### **China Restriction of Hazardous Substances Table**

The following table is supplied in compliance with China's Restriction of Hazardous Substances (China RoHS) requirements:

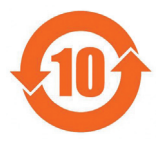

关于符合中国《电子信息产品污染控制管理办法》的声明 Management Methods on Control of Pollution from Electronic Information Products (China RoklS Declaration)

| 产品                                                                                                    | 中有毒有害<br>Hazardous              | S物质或元:<br>Substan | 素的名称及<br>ces Table | 含量              |               |                 |
|----------------------------------------------------------------------------------------------------|---------------------------------|-------------------|--------------------|-----------------|---------------|-----------------|
|                                                                                                    | 有毒有害物质或元素(Hazardous Substances) |                   |                    |                 | s)            |                 |
| 部件名称(Parts)                                                                                                    | 铅(Pb)                           | 汞(Hg)             | 镐(Cd)              | 六价铬<br>(Cr(VI)) | 多溴联苯<br>(PBB) | 多溴二苯醚<br>(PBDE) |
| PCB板<br>PCB                                                                                                    | 0                               | 0                 | 0                  | 0               | 0             | 0               |
| 结构件及风扇<br>Mechanical parts and Fan                                                                                                    | ×                               | 0                 | 0                  | 0               | 0             | 0               |
| 芯片及其他主动零件<br>Chip and other Active components                                                                                                    | ×                               | 0                 | 0                  | 0               | 0             | 0               |
| 连接器<br>Connectors                                                                                                    | ×                               | 0                 | 0                  | 0               | 0             | 0               |
| 被动电子元器件<br>Passive Components                                                                                                    | ×                               | 0                 | 0                  | 0               | 0             | 0               |
| 线材<br>Cables                                                                                                    | 0                               | 0                 | 0                  | 0               | 0             | 0               |
| 焊接金属<br>Soldering metal                                                                                                    | 0                               | 0                 | 0                  | 0               | 0             | 0               |
| 助焊剂, 散热膏, 标签及其他耗材<br>Flux,Solder Paste,Label and other<br>Consumable Materials                                                                                                    | 0                               | 0                 | 0                  | 0               | 0             | 0               |
| ○:表示该有毒有害物质在该部件所有均质材料中的含量均在SJ/T11363-2006标准规定的限量要求以下。<br>Indicates that this hazardous substance contained in all homogenous materials of this part is<br>below the limit requirement SJ/T 11363-2006 |                                 |                   |                    |                 |               |                 |

×:表示该有毒有害物质至少在该部件的某一均质材料中的含量超出SJ/TI1363-2006标准规定的限量要求。 Indicates that this hazardous substance contained in at least one of the homogenous materials of this part is above the limit requirement in SJ/T 11363-2006

对销售之日的所受售产品,本表显示我公司供应链的电子信息产品可能包含这些物质。注意:在所售产品中 可能会也可能不会含有所有所列的部件。

This table shows where these substances may be found in the supply chain of our electronic information products, as of the date of the sale of the enclosed products. Note that some of the component types listed above may or may not be a part of the enclosed product.

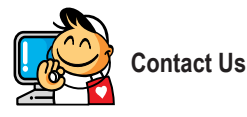

| GIGA-BYTE TECHNOLOGY CO., LTD.                        | • •  |
|-------------------------------------------------------|------|
| Address: No.6, Bau Chiang Road, Hsin-Tien,            | WEE  |
| Taipei 231, Taiwan                                    | Sha  |
| TEL: +886-2-8912-4000                                 | TEL  |
| FAX: +886-2-8912-4003                                 | FAX  |
| Tech. and Non-Tech. Support (Sales/Marketing) :       | Beij |
| http://ggts.gigabyte.com.tw                           | TEL  |
| WEB address (English): http://www.gigabyte.com.tw     | FAX  |
| WEB address (Chinese): http://www.gigabyte.tw         | Wuh  |
| • G.B.T. INC U.S.A.                                   | TEL  |
| TEL: +1-626-854-9338                                  | FAX  |
| FAX: +1-626-854-9339                                  | Gua  |
| Tech. Support:                                        | TEL  |
| http://rma.gigabyte.us                                | FAX  |
| Web address: http://www.gigabyte.us                   | Che  |
| G.B.T. INC (USA) - Mexico                             | TEL  |
| Tel: +1-626-854-9338 x 215 (Soporte de habla hispano) | FAX  |
| FAX: +1-626-854-9339                                  | Xiar |
| Correo: soporte@gigabyte-usa.com                      | TEL  |
| Tech. Support:                                        | FAX  |
| http://rma.gigabyte.us                                | She  |
| Web address: http://latam.giga-byte.com               | TEL  |
| Giga-Byte SINGAPORE PTE. LTD Singapore                | FAX  |
| WEB address : http://www.gigabyte.sg                  | • 0  |
| Thailand                                              | WEE  |
| WEB address : http://th.giga-byte.com                 | • 5  |
| Vietnam                                               | WEE  |
| WEB address : http://www.gigabyte.vn                  | • 0  |
|                                                       |      |

NINGBO G.B.T. TECH. TRADING CO., LTD. - China B address : http://www.gigabyte.cn nghai +86-21-63410999 +86-21-63410100 ing +86-10-62102838 +86-10-62102848 nan +86-27-87851061 +86-27-87851330 ngZhou +86-20-87540700 +86-20-87544306 ngdu +86-28-85236930 +86-28-85256822 +86-29-85531943 +86-29-85510930 nyang +86-24-83992901 +86-24-83992909 GIGABYTE TECHNOLOGY (INDIA) LIMITED - India B address : http://www.gigabyte.in Saudi Arabia B address : http://www.gigabyte.com.sa Gigabyte Technology Pty. Ltd. - Australia

WEB address : http://www.gigabyte.com.au

| G B T TECHNOLOGY TRADING GMBH - Germany        | • Hungary                                                    |
|------------------------------------------------|--------------------------------------------------------------|
| WER address : http://www.gigabyte.do           | WER address : http://www.giga.byte.bu                        |
|                                                | WEB address . http://www.giga-byte.hu                        |
| <ul> <li>G.B.T. TECH. CO., LTD U.K.</li> </ul> | Turkey                                                       |
| WEB address : http://www.giga-byte.co.uk       | WEB address : http://www.gigabyte.com.tr                     |
| Giga-Byte Technology B.V The Netherlands       | Russia                                                       |
| WEB address : http://www.giga-byte.nl          | WEB address : http://www.gigabyte.ru                         |
| GIGABYTE TECHNOLOGY FRANCE - France            | Poland                                                       |
| WEB address : http://www.gigabyte.fr           | WEB address : http://www.gigabyte.pl                         |
| Sweden                                         | Ukraine                                                      |
| WEB address : http://www.gigabyte.se           | WEB address : http://www.gigabyte.ua                         |
| • Italy                                        | Romania                                                      |
| WEB address : http://www.giga-byte.it          | WEB address : http://www.gigabyte.com.ro                     |
| • Spain                                        | Serbia                                                       |
| WEB address : http://www.giga-byte.es          | WEB address : http://www.gigabyte.co.rs                      |
| • Greece                                       | Kazakhstan                                                   |
| WEB address : http://www.gigabyte.com.gr       | WEB address : http://www.gigabyte.kz                         |
| Czech Republic                                 | You may go to the GIGABYTE website, select your language     |
| WEB address : http://www.gigabyte.cz           | in the language list on the top right corner of the website. |
|                                                |                                                              |

#### GIGABYTE Global Service System

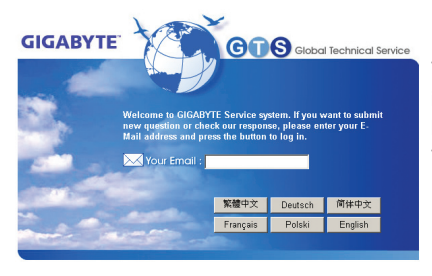

To submit a technical or non-technical (Sales/Marketing) question, please link to: http://ggts.gigabyte.com.tw Then select your language to enter the system.